# 

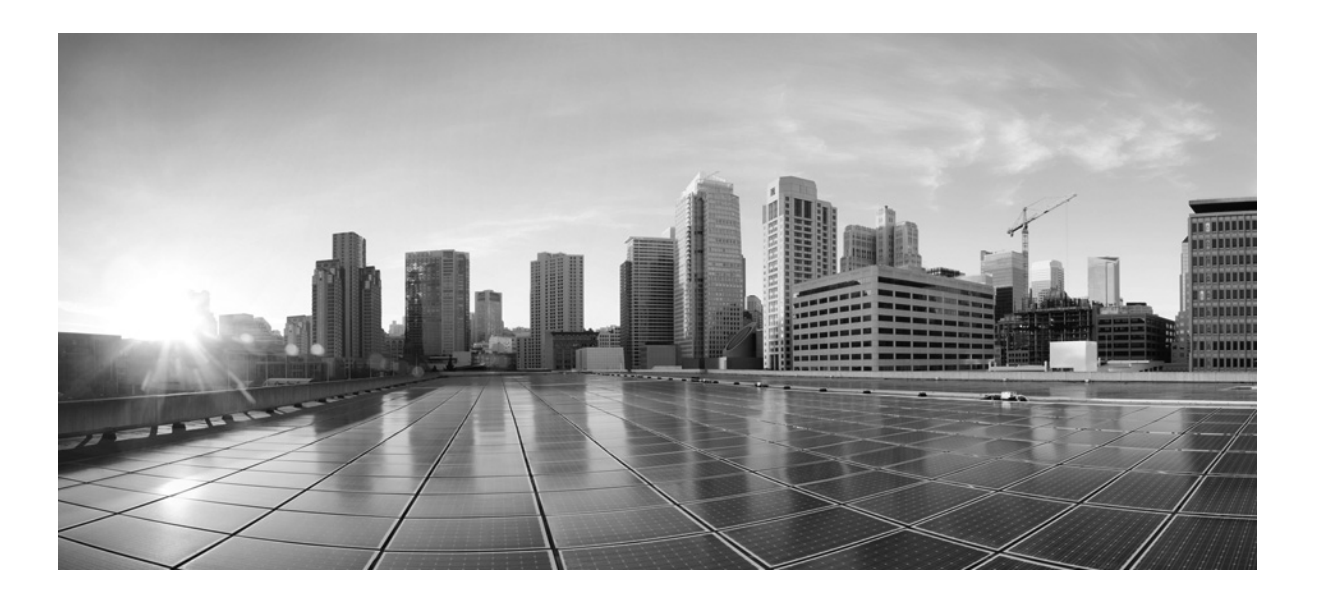

# FireSIGHT 仮想インストレーション ガイド

バージョン **5.4.1** 2015 年 1 月 22 日

このマニュアルに記載されている仕様および製品に関する情報は、予告なしに変更されることがあります。このマ ニュアルに記載されている表現、情報、および推奨事項は、すべて正確であると考えていますが、明示的であれ黙示 的であれ、一切の保証の責任を負わないものとします。このマニュアルに記載されている製品の使用は、すべて ユーザ側の責任になります。

#### **Cisco Systems, Inc.** www.cisco.com

シスコは世界各国 200 箇所に オフィスを開設しています。 所在地、電話番号、FAX 番号 は以下のシスコ Web サイトを ご覧ください。 www.cisco.com/go/offices 【注意】シスコ製品をご使用になる前に、安全上の注意 (www.cisco.com/jp/go/safety\_warning/)をご確認ください。 本書は、米国シスコシステムズ発行ドキュメントの参考和訳です。 リンク情報につきましては、日本語版掲載時点で、英語版にアップ デートがあり、リンク先のページが移動 / 変更されている場合があ りますことをご了承ください。 あくまでも参考和訳となりますので、正式な内容については米国サ イトのドキュメントを参照ください。

また、契約等の記述については、弊社販売パートナー、または、弊 社担当者にご確認ください。

対象製品のソフトウェア ライセンスおよび限定保証は、製品に添付された『Information Packet』に記載されています。添付されていない場合には、代理店にご連絡 ください。

The Cisco implementation of TCP header compression is an adaptation of a program developed by the University of California, Berkeley (UCB) as part of UCB's public domain version of the UNIX operating system. All rights reserved. Copyright © 1981, Regents of the University of California.

ここに記載されている他のいかなる保証にもよらず、各社のすべてのマニュアルおよびソフトウェアは、障害も含めて「現状のまま」として提供されます。シスコ およびこれら各社は、商品性の保証、特定目的への準拠の保証、および権利を侵害しないことに関する保証、あるいは取引過程、使用、取引慣行によって発生する 保証をはじめとする、明示されたまたは黙示された一切の保証の責任を負わないものとします。

いかなる場合においても、シスコおよびその供給者は、このマニュアルの使用または使用できないことによって発生する利益の損失やデータの損傷をはじめと する、間接的、派生的、偶発的、あるいは特殊な損害について、あらゆる可能性がシスコまたはその供給者に知らされていても、それらに対する責任を一切負わな いものとします。

Cisco and the Cisco logo are trademarks or registered trademarks of Cisco and/or its affiliates in the U.S. and other countries. To view a list of Cisco trademarks, go to this URL: www.cisco.com/go/trademarks. Third-party trademarks mentioned are the property of their respective owners. The use of the word partner does not imply a partnership relationship between Cisco and any other company. (1110R)

このマニュアルで使用している IP アドレスおよび電話番号は、実際のアドレスおよび電話番号を示すものではありません。マニュアル内の例、コマンド出力、 ネットワークトポロジ図、およびその他の図は、説明のみを目的として使用されています。説明の中に実際のアドレスおよび電話番号が使用されていたとして も、それは意図的なものではなく、偶然の一致によるものです。

© 2015 Cisco Systems, Inc. All rights reserved.

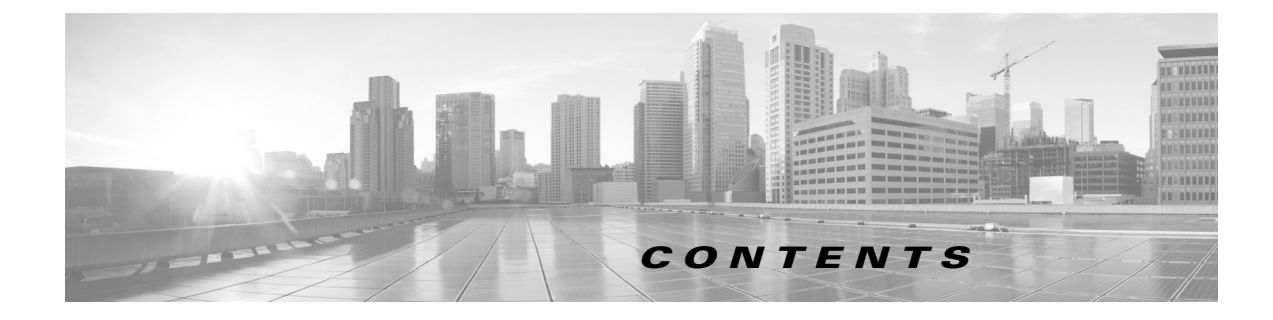

| 仮想アプライアンスの概要 1-1                  |      |
|-----------------------------------|------|
| FireSIGHT System 仮想アプライアンス 1-2    |      |
| 注意事項と制約事項 1-2                     |      |
| 仮想防御センター 1-2                      |      |
| 仮想管理対象デバイス 1-3                    |      |
| 仮想アプライアンスの機能について 1-3              |      |
| 仮想防御センターの機能について 1-3               |      |
| 仮想管理対象デバイスの機能について 1-5             |      |
| 動作環境の前提条件 1-6                     |      |
| 仮想アプライアンスのパフォーマンス 1-7             |      |
| FireSIGHT System のコンポーネント 1-8     |      |
| FireSIGHT 1-8                     |      |
| アクセス制御 1-8                        |      |
| 侵入検知と侵入防御 1-9                     |      |
| ファイルの追跡、制御、およびマルウェア対策 1-9         |      |
| アプリケーション プログラミング インターフェイス         | 1-11 |
| 複数の管理インターフェイス 1-12                |      |
| 仮想アプライアンスのライセンス 1-12              |      |
| セキュリティ、インターネットアクセス、および通信ポート       | 1-15 |
| インターネットアクセス要件 1-15                |      |
| 通信ポートの要件 1-16                     |      |
| 管理ネットワークでの展開 2-1                  |      |
| 管理展開に関する考慮事項 2-1                  |      |
| 管理インターフェイスについて 2-2                |      |
| 単一の管理インターフェイス <b>2-2</b>          |      |
| 複数の管理インターフェイス 2-3                 |      |
| 展開オプション 2-3                       |      |
| 複数のトラフィック チャネルを持つ場合の展開 <b>2-3</b> |      |
| ネットワーク ルートを持つ場合の展開 2-5            |      |
| セキュリティの考慮事項 2-6                   |      |

Γ

仮想アプライアンスの展開 3-1 一般的な FireSIGHT System の展開 3-2 VMware 仮想アプライアンスの展開 3-2 仮想化と仮想デバイスの追加 3-3 インライン検出のための仮想デバイスの使用 3-4 仮想防御センターの追加 3-5 リモート オフィス展開の使用 3-6 仮想アプライアンスのインストール 4-1 インストールファイルの取得 4-2 仮想アプライアンスのインストール 4-4 VMware vCloud Director Web ポータルを使用したインストール 4-5 仮想アプライアンス OVF パッケージのアップロード 4-5 vApp テンプレートの使用 4-6 vSphere Client を使用したインストール 4-8 インストール後の重要な設定の更新 4-9 インターフェイスの追加と構成 4-11 仮想デバイスのセンシングインターフェイスの設定 4-12 仮想アプライアンスのアンインストール 4-13 仮想アプライアンスのシャットダウン 4-13 仮想アプライアンスの削除 4-13 仮想アプライアンスの設定 5-1 仮想アプライアンスの初期化 5-2 CLIを使用した仮想デバイスの設定 5-3 防御センターへの仮想デバイスの登録 5-6 仮想防御センターの設定 **5-7** 仮想防御センターネットワーク設定の自動化 5-8 初期設定ページ:仮想防御センター 5-9 パスワードの変更 5-10 ネットワーク設定 5-10 時刻設定 5-10 ルール更新の定期インポート 5-10 地理情報の定期的な更新 5-11 自動バックアップ 5-11 ライセンス設定 5-11 デバイスの登録 5-12 エンドユーザライセンス契約 5-13

VMware ツールの有効化 5-13 仮想デバイスでのVMware ツールの設定 5-14 仮想防御センターでの VMware ツールの設定 5-14 次のステップ 5-15 仮想アプライアンスの展開のトラブルシューティング 6-1 時刻の同期 6-1 パフォーマンスの問題 6-1 接続の問題 6-2 VMware vCloud Director Web Portal の使用 6-2 vSphere Client の使用 6-2 管理接続 6-2 センシング インターフェイス 6-3 インラインインターフェイスの設定 6-3 支援が必要な場合 6-4

ſ

目次

1

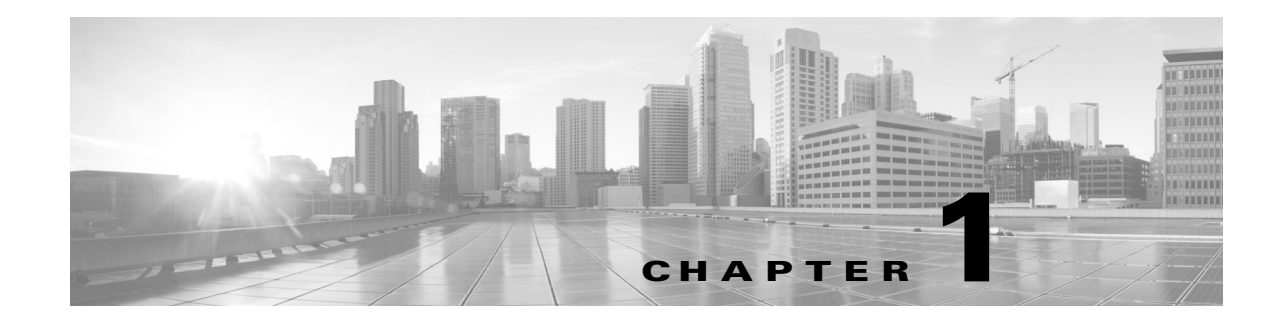

# 仮想アプライアンスの概要

シスコ FireSIGHT<sup>®</sup> システムは、検出されたアプリケーション、ユーザ、および URL に基づいて ネットワークへのアクセスを制御する機能と、業界トップのネットワーク侵入防御システムの セキュリティを統合したものです。

シスコは、VMware vSphere と VMware vCloud Director のホスティング環境用に 64 ビット仮想防 御センターおよび仮想デバイスをパッケージ化しています。vCenter または VMware vCloud Director を使用して、64 ビット仮想防御センターと 64 ビット仮想管理対象デバイスを ESXi ホス トに展開できます。仮想アプライアンスは e1000(1 Gbit/s) インターフェイスを使用します。ま た、デフォルトのインターフェイスを vmxnet3(10 Gbit/s) インターフェイスに置き換えることも できます。また、仮想アプライアンスのパフォーマンスと管理を向上させるために VMware ツー ルを使用することもできます。

防御センターによって、システムの一元管理コンソールとデータベース リポジトリが提供され ます。仮想デバイスは次のように、パッシブ展開またはインライン展開の仮想ネットワークまた は物理ネットワークのトラフィックを検査できます。

- パッシブ展開の仮想デバイスは、ネットワーク上を流れるトラフィックを単純に監視します。
- パッシブセンシングインターフェイスはすべてのトラフィックを無条件で受信し、これらのインターフェイスで受信されたトラフィックは再送信されません。
- インライン展開の仮想デバイスでは、ネットワーク上のホストの可用性、整合性、または機密 性に影響を及ぼす可能性がある攻撃からネットワークを保護できます。インラインデバイ スは単純な侵入防御システムとして展開できます。インラインデバイスを設定して、アクセ ス制御を実行したり、他の方法でネットワークトラフィックを管理したりすることができ ます。
- インラインインターフェイスはすべてのトラフィックを無条件で受信し、展開環境での設定によって明示的に廃棄されている場合を除き、これらのインターフェイスで受信されたトラフィックは再送信されます。

仮想防御センターは物理デバイス、Blue Coat X-Series 向け Cisco NGIPS、および Cisco ASA with FirePOWER Services (ASA FirePOWER)を管理することができ、物理防御センターは仮想デバイ スを管理できます。ただし、仮想アプライアンスはシステムのハードウェアベースの機能をサ ポートしません。仮想防御センターは高可用性をサポートせず、仮想デバイスはクラスタリン グ、スタッキング、スイッチング、ルーティングなどをサポートしません。物理 FireSIGHT System アプライアンスの詳細については、『FireSIGHT System Installation Guide』を参照してください。

このインストール ガイドは、仮想 FireSIGHT System アプライアンス(デバイスおよび 防御セン ター)の展開、インストール、セットアップに関する情報を提供します。また、vSphere Client、 VMware vCloud Director Web ポータル、VMware ツール(オプション)を含む VMware 製品の機能 と名称について精通していることを想定しています。

次のトピックで FireSIGHT System 仮想アプライアンスについて説明します。

ſ

- FireSIGHT System 仮想アプライアンス(1-2 ページ)
- 仮想アプライアンスの機能について(1-3ページ)
- FireSIGHT System のコンポーネント(1-8 ページ)
- 仮想アプライアンスのライセンス(1-12ページ)
- セキュリティ、インターネットアクセス、および通信ポート(1-15ページ)

# **FireSIGHT System** 仮想アプライアンス

FireSIGHT System 仮想アプライアンスは、トラフィック検知の管理対象仮想デバイスか、または管理仮想防御センターのいずれかになります。詳細については、次の項を参照してください。

- 注意事項と制約事項(1-2ページ)
- 注意事項と制約事項(1-2ページ)
- 仮想管理対象デバイス(1-3ページ)
- 仮想アプライアンスの機能について(1-3ページ)
- 動作環境の前提条件(1-6ページ)
- 仮想アプライアンスのパフォーマンス(1-7ページ)

### 注意事項と制約事項

仮想防御センターまたは仮想デバイスを VMware に展開する場合、次の制限事項が存在します。

- vMotion はサポートされません。
- 仮想マシンの複製はサポートされません。
- スナップショットによる仮想マシンの復元はサポートされません。
- バックアップの復元はサポートされません。

# 仮想 防御センター

防御センターは、FireSIGHT System 配置環境の集中管理ポイントとイベント データベースを提供します。仮想防御センターは侵入、ファイル、マルウェア、検出、接続、パフォーマンスの各データを集約して関連付けを行い、特定のホストに対するイベントの影響を評価するほか、侵入の痕跡があるホストにタグ付けを行います。これにより、デバイス間で交わされる情報の監視、ネットワーク上で発生するアクティビティ全体の評価や制御が可能になります。

仮想防御センターの主な機能は次のとおりです。

- デバイス、ライセンス、およびポリシーの管理
- 表、グラフ、図に表示されるイベント情報と状況情報
- ヘルスとパフォーマンスのモニタリング
- 外部通知とアラート
- リアルタイムに脅威に対処するための関連付け、侵害の痕跡、および修復機能

• カスタムおよびテンプレート ベースのレポート作成

### 仮想管理対象デバイス

組織内のネットワーク セグメントに展開された仮想デバイスは、分析用にトラフィックをモニ タします。パッシブに展開された仮想デバイスは、ネットワーク トラフィック情報を把握するの に役立ちます。インライン展開の場合、仮想デバイスを使用して、複数の基準に基づいてトラ フィック フローに影響を与えることができます。各デバイスには、モデルとライセンスに応じて 次のような特徴があります。

- 組織のホスト、オペレーティングシステム、アプリケーション、ユーザ、ファイル、ネット ワーク、および脆弱性に関する詳細情報を収集する
- ネットワークベースのさまざまな基準、およびアプリケーション、ユーザ、URL、IP アドレスの評価、および侵入やマルウェアの調査結果を含めた他の基準によって、ネットワークトラフィックをブロックまたは許可する

仮想デバイスにはWebインターフェイスがありません。仮想デバイスはコンソールとコマンド ラインを使用して設定し、防御センターで管理する必要があります。

# 仮想アプライアンスの機能について

仮想アプライアンスは物理アプライアンスの機能の多くを備えています。

- 仮想防御センターは物理防御センターと同じ機能を備えていますが、仮想防御センターのハイアベイラビリティペアを作成することはできません。FireSIGHT ライセンスでは、仮想防御センターは 50,000 のホストおよびユーザを監視できます。
- 仮想デバイスは物理デバイスのトラフィックおよびブロッキング分析機能を持っています。 ただし、スイッチング、ルーティング、VPN、およびその他のハードウェアベースの機能、冗 長性機能、リソース共有機能は実行できません。

### 仮想防御センターの機能について

ſ

表 1-1仮想防御センターでサポートされる機能(1-4 ページ)に、システムの主要な機能と仮想防 御センターの比較を示します。ここでは、ユーザがそれらの機能をサポートするデバイスを管理 し、適切なライセンスがインストールされ適用されていることを想定しています。

仮想アプライアンスでサポートされる機能およびライセンスの要約については、FireSIGHT System のコンポーネント(1-8 ページ)および仮想アプライアンスのライセンス(1-12 ページ)を 参照してください。

仮想防御センターは、シリーズ 2、シリーズ 3、ASA FirePOWER、およびX-シリーズデバイスを管理できることに留意しておいてください。同様に、シリーズ 2およびシリーズ 3の防御センター は仮想デバイスを管理できます。デバイスベース機能(スタック構成、スイッチング、ルーティン グなど)に関する防御センターの列は、仮想防御センターがそれらの機能を実行するためにデバ イスを管理および設定できるかどうかを示します。たとえば、仮想デバイスで VPN の設定はで きませんが、仮想防御センターを使用すれば VPN 展開でシリーズ 3 デバイスを管理できます。

1

| 機能                                                                              | 仮想防御センター |
|---------------------------------------------------------------------------------|----------|
| 管理対象デバイスによって報告されるディスカバリ データ(ホスト、<br>アプリケーション、およびユーザ)を収集し、組織のネットワーク マッ<br>プを作成する | Yes      |
| ネットワーク トラフィックの位置情報データを表示する                                                      | Yes      |
| 侵入検知と防御(IPS)の配置を管理する                                                            | Yes      |
| セキュリティ インテリジェンスのフィルタリングを実行するデバイ<br>スを管理する                                       | Yes      |
| 位置情報ベースのフィルタリングを含む単純なネットワークベース制<br>御を実行するデバイスを管理する                              | Yes      |
| アプリケーション制御を実行するデバイスを管理する                                                        | Yes      |
| ユーザ制御を実行するデバイスを管理する                                                             | Yes      |
| リテラル URL によってネットワーク トラフィックをフィルタリング<br>するデバイスを管理する                               | Yes      |
| カテゴリおよびレピュテーション別の URL フィルタリングを実行す<br>るデバイスを管理する                                 | Yes      |
| ファイル タイプによる単純なファイル制御を実行するデバイスを管<br>理する                                          | Yes      |
| ネットワークベースの高度なマルウェア対策(AMP)を実行するデバ<br>イスを管理する                                     | Yes      |
| FireAMP 配置環境からエンドポイントベースのマルウェア(FireAMP)<br>イベントを受信する                            | Yes      |
| デバイスベースのハードウェアベース機能を管理する                                                        | Yes      |
| • 高速パス ルール                                                                      |          |
| <ul> <li>厳密な TCP の適用</li> </ul>                                                 |          |
| • 設定可能バイパス インターフェイス                                                             |          |
| ・ タップ モード                                                                       |          |
| • スイッチングとルーティング                                                                 |          |
| • NAT ポリシー                                                                      |          |
| • VPN                                                                           |          |
| デバイスベースの冗長性とリソース共有を管理する                                                         | Yes      |
| <ul> <li>デバイス スタック</li> </ul>                                                   |          |
| <ul> <li>デバイスクラスタ</li> </ul>                                                    |          |
| • Blue Coat X-Series 向け Cisco NGIPSの VAP グループ                                   |          |
| • クラスタ化スタック                                                                     |          |
| トラフィック チャネルを使用して、内部トラフィックとイベント トラ<br>フィックを分離して管理する                              | Yes      |
| 複数の管理インターフェイスを使用して、異なるネットワーク上のト<br>ラフィックを分離して管理する                               | Yes      |

| 表 1-1 仮想防御センターでサホートされる | ) 機能 |
|------------------------|------|
|------------------------|------|

ſ

#### 表 1-1 仮想防御センターでサポートされる機能(続き)

| 機能                                        | 仮想防御センター |
|-------------------------------------------|----------|
| ハイアベイラビリティを確立する                           | No       |
| マルウェア ストレージ パックをインストールする                  | No       |
| eStreamer、ホスト入力、またはデータベース クライアントに接続す<br>る | Yes      |

### 仮想管理対象デバイスの機能について

表 1-2仮想管理対象デバイスでサポートされる機能(1-5 ページ)に、システムの主要な機能と管理対象デバイスの比較を示します。ここでは、管理防御センターから適切なライセンスがインストールされ適用されていることを想定しています。

バージョン 5.4.1 のシステムを実行する防御センターの任意のモデルを使用して任意のバー ジョン 5.4.1 の仮想デバイスを管理できますが、いくつかのシステム機能は防御センターのモデ ルによって制限されることに留意してください。たとえば、仮想管理対象デバイスがセキュリ ティインテリジェンスフィルタリング機能をサポートしている場合でも、シリーズ 2 DC500 を 使用してその機能を実行する仮想管理対象デバイスを管理することはできません。詳細につい ては、仮想防御センターの機能について(1-3 ページ)を参照してください。

| 機能                                                                             | 仮想管理対象デバイス |
|--------------------------------------------------------------------------------|------------|
| 管理対象デバイスによって報告されるディスカバリ データ(ホスト、<br>アプリケーション、およびユーザ)を収集し、組織のネットワークマッ<br>プを作成する | Yes        |
| ネットワーク トラフィックの位置情報データを表示する                                                     | Yes        |
| ネットワーク検出:ホスト、アプリケーション、およびユーザ                                                   | Yes        |
| 侵入検知および防御(IPS)                                                                 | Yes        |
| セキュリティ インテリジェンス フィルタリング                                                        | Yes        |
| アクセス制御:基本的なネットワーク制御                                                            | Yes        |
| アクセス制御:位置情報ベースのフィルタリング                                                         | Yes        |
| アクセス制御:アプリケーション制御                                                              | Yes        |
| アクセス制御:ユーザ制御                                                                   | Yes        |
| アクセス制御:リテラル URL                                                                | Yes        |
| アクセス制御:カテゴリとレピュテーションによる URL フィルタリン<br>グ                                        | Yes        |
| ファイル制御:ファイル タイプ別                                                               | Yes        |
| ネットワーク ベースの高度マルウェア防御(AMP)                                                      | Yes        |
| 自動アプリケーション バイパス                                                                | Yes        |
| 高速パス ルール                                                                       | No         |
| 厳密な TCP の適用                                                                    | No         |
| 設定可能バイパス インターフェイス                                                              | No         |

#### 表 1-2 仮想管理対象デバイスでサポートされる機能

| 機能                               | 仮想管理対象デバイス |
|----------------------------------|------------|
| タップ モード                          | No         |
| スイッチングとルーティング                    | No         |
| NAT ポリシー                         | No         |
| VPN                              | No         |
| デバイス スタッキング                      | No         |
| デバイス クラスタリング                     | No         |
| クラスタ化スタック                        | No         |
| トラフィック チャネル                      | No         |
| 複数の管理インターフェイス                    | No         |
| マルウェア ストレージ パック                  | No         |
| FireSIGHT System 固有のインタラクティブ CLI | Yes        |
| eStreamer クライアントへの接続             | No         |

表 1-2 仮想管理対象デバイスでサポートされる機能(続き)

### 動作環境の前提条件

次のホスティング環境で64ビットの仮想アプライアンスをホストできます。

- VMware ESXi 5.5 (vSphere 5.5)
- VMware ESXi 5.1 (vSphere 5.1)
- VMware vCloud Director 5.1

サポート対象のすべての ESXi バージョンで VMware Tools を有効化できます。VMware ツールの すべての機能については、VMware の Web サイト(http://www.vmware.com/)を参照してくださ い。ホスティング環境の作成については、VMware vCloud Director および VMware vCenter を含む VMware ESXi のマニュアルを参照してください。

仮想アプライアンスは Open Virtual Format (OVF)パッケージを使用します。VMware Workstation、 Player、Server、および Fusion は OVF パッケージを認識しないため、サポートされません。また、仮 想アプライアンスは、仮想ハードウェアのバージョン 7 の仮想マシンとしてパッケージ化され ます。

ESXi ホストとして動作するコンピュータは、次の要件を満たす必要があります。

- 仮想化サポートとして、Intel<sup>®</sup> Virtualization Technology (VT)または AMD Virtualization™ (AMD-V<sup>™</sup>)テクノロジのいずれかを実現する 64 ビット CPU が必要
- 仮想化は、BIOS 設定で有効化する必要がある
- 仮想デバイスをホストするために、コンピュータには Intel e1000 ドライバと互換性がある ネットワーク インターフェイスが必要(PRO 1000MT デュアル ポート サーバ アダプタまた は PRO 1000GT デスクトップ アダプタなど)

詳細については、VMware の Web サイト http://www.vmware.com/resources/guides.html [英語] を参照してください。

作成する各仮想アプライアンスでは、ESXiホストに一定量のメモリ、CPU、およびハードディス クスペースが必要です。デフォルトの設定は、システムソフトウェアの実行の最小要件である ため、減らさないでください。ただし、使用可能なリソースによっては、パフォーマンスを向上さ せるために仮想アプライアンスのメモリと CPU の数を増やすことができます。次の表に、デ フォルトのアプライアンス設定を示します。

表 1-3 デフォルトの仮想アプライアンス設定

| 設定                 | デフォルト              | 設定調整の可否                                                                              |
|--------------------|--------------------|--------------------------------------------------------------------------------------|
| メモリ                | 4 GB               | 可。仮想デバイスに対して次の量を割り当てる必要があり<br>ます。                                                    |
|                    |                    | • 4 GB 以上                                                                            |
|                    |                    | <ul> <li>カテゴリとレピュテーションに基づく URL フィルタリ<br/>ングを使用する場合は 5 GB</li> </ul>                  |
|                    |                    | <ul> <li>大規模なダイナミック フィードを使用してセキュリ<br/>ティ インテリジェンスのフィルタリングを実行する場<br/>合は6GB</li> </ul> |
|                    |                    | <ul> <li>URL フィルタリングおよびセキュリティ インテリジェ<br/>ンスを実行する場合は 7 GB</li> </ul>                  |
| 仮想 CPU             | 4                  | 可。最大 8                                                                               |
| ハードディスク<br>プロビジョニン | 40 GB(デバ<br>イス)    | 不可                                                                                   |
| グ サイズ              | 250 GB(防御<br>センター) |                                                                                      |

### 仮想アプライアンスのパフォーマンス

仮想アプライアンスのスループットおよび処理能力を正確に予測することは不可能です。次のように、多数の要因がパフォーマンスに大きく影響します。

- ESXi ホストのメモリと CPU の容量
- ESXi ホストで実行されている仮想マシンの総数
- センシングインターフェイスの数、ネットワークパフォーマンス、およびインターフェイス 速度
- 各仮想アプライアンスに割り当てられたリソースの量
- ホストを共有する他の仮想アプライアンスのアクティビティのレベル
- 仮想デバイスに適用されるポリシーの複雑さ

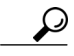

ſ

VMwareは複数のパフォーマンス測定ツールとリソース割り当てツールを備えています。仮想ア プライアンスを実行しながら、ESXiホストでこれらのツールを使用し、トラフィックの監視と スループットの測定を行います。スループットに満足できない場合は、ESXiホストを共有する 仮想アプライアンスに割り当てられたリソースを調整します。 また、仮想アプライアンスのパフォーマンスと管理を向上させるために VMware ツールを有効 にできます。あるいは、ホスト上、または仮想パフォーマンスを調べる ESXi ホストの仮想化管理 レイヤ(ゲスト レイヤではなく)に、ツール(esxtop または VMware/サードパーティのアドオン など)をインストールできます。VMware ツールを有効にする方法については、『*FireSIGHT System User Guide*』を参照してください。

# FireSIGHT System のコンポーネント

以下のセクションでは、組織のセキュリティ、アクセプタブル ユース ポリシー、およびトラ フィック管理戦略に貢献する仮想防御センターおよび仮想デバイスの主要機能の一部について 説明します。シリーズ 2 およびシリーズ 3 アプライアンスでサポートされる追加機能の詳細に ついては、『FireSIGHT System Installation Guide』および『FireSIGHT System User Guide』を参照して ください。

 $\mathcal{O}$ 

仮想アプライアンス機能の多くは、ライセンスとユーザ ロールに依存します。必要に応じて、 FireSIGHT System のマニュアルに機能とタスクごとの要件が記載されています。

以下のトピックでは、組織のセキュリティ、適用可能な使用ポリシー、およびトラフィック管理 の戦略に対して有用な FireSIGHT System の主な機能について説明します。

- FireSIGHT  $(1-8 \sim \checkmark)$
- アクセス制御(1-8ページ)
- 侵入検知と侵入防御(1-9ページ)
- ファイルの追跡、制御、およびマルウェア対策(1-9ページ)
- アプリケーション プログラミング インターフェイス(1-11 ページ)

### **FireSIGHT**

FireSIGHT™ はシスコの検出および認識テクノロジーです。ユーザがネットワーク全体を把握で きるように、ホスト、オペレーティングシステム、アプリケーション、ユーザ、ファイル、ネット ワーク、位置情報、および脆弱性に関する情報を収集します。

防御センターのWebインターフェイスを使用して、FireSIGHTで収集したデータを表示および 分析することができます。また、このデータを使用することで、アクセス制御を実行し、侵入ルー ルの状態を修正できます。また、ホストの相関イベントデータに基づいて、ネットワーク上のホ ストの侵害の痕跡を生成し、追跡できます。

### アクセス制御

アクセスコントロールはポリシーベースの機能で、ユーザはこれを使用してネットワークを横 断できるトラフィックを指定、検査、および記録できます。アクセスコントロールポリシーは、 システムがネットワーク上のトラフィックを処理する方法を決定します。アクセス制御ルール が含まれていないポリシーを使用して、デフォルトアクションと呼ばれる以下のいずれかの方 法でトラフィックを処理することができます。

- すべてのトラフィックをブロックして、ネットワークに入れない
- すべてのトラフィックを信頼してネットワークに入ることを許可し、検査は行わない

- すべてのトラフィックがネットワークに入ることを許可し、ネットワークディスカバリポ リシーのみを使用してトラフィックを検査する
- すべてのトラフィックがネットワークに入ることを許可し、侵入ポリシーとネットワーク ディスカバリポリシーを使用してトラフィックを検査する

アクセス コントロール ポリシーにアクセス制御ルールを含めて、対象のデバイスがトラフィッ クをどのように処理するか(簡単な IP アドレスのマッチングから、さまざまなユーザ、アプリ ケーション、ポート、および URL が関与する複雑なシナリオまで)、より詳しく定義することが できます。それぞれのルールについて、ユーザはルールのアクション、つまり侵入またはファイ ルポリシーと一致するトラフィックを信頼、監視、ブロック、または検査するかどうかを指定し ます。

それぞれのアクセス コントロール ポリシーについてカスタム HTML ページを作成することが できます。このページは、システムが HTTP 要求をブロックするときに表示されます。オプショ ンで、ユーザに警告するページを表示し、さらにそれらのユーザがボタンをクリックして元の要 求サイトで続行できるようにすることもできます。

アクセス制御の一部として、セキュリティインテリジェンス機能により、トラフィックがアクセス制御ルールによって分析される前に特定の IP アドレスをブラックリストに登録(トラフィックの入出を拒否)することができます。システムが位置情報をサポートする場合、検出された送信元と宛先の国および大陸に基づいてトラフィックをフィルタリングすることもできます。

アクセス制御には、侵入の検知および防御、ファイル コントロール、および高度なマルウェア防 御が含まれています。詳細については、次の項を参照してください。

### 侵入検知と侵入防御

ſ

侵入の検知と防御は、セキュリティ違反がないかネットワークトラフィックを監視し、インラインに導入することで、悪意のあるトラフィックをブロックまたは除去することができます。

侵入防御はアクセス制御に組み込まれており、ユーザは侵入ポリシーと特定のアクセス制御 ルールを関連付けることができます。ネットワークトラフィックがルールの条件と一致する場 合、一致するトラフィックを、侵入ポリシーを使用して分析できます。また、侵入ポリシーをアク セスコントロールポリシーのデフォルトアクションに関連付けることもできます。

侵入ポリシーは次のようなさまざまな要素で構成されます。

- プロトコル ヘッダー値、ペイロードの内容、および特定のパケット サイズの特性を検査する ルール
- FireSIGHT の推奨事項に基づくルール状態設定
- プリプロセッサやその他の検出およびパフォーマンス機能などの高度な設定
- 関連するプリプロセッサとプリプロセッサオプション用のイベントを生成可能なプリプロ セッサルール

### ファイルの追跡、制御、およびマルウェア対策

マルウェアの影響を特定し、軽減することを容易にするために、FireSIGHT System のファイル制 御、ネットワーク ファイルのトラジェクトリ、および高度なマルウェア防御のコンポーネントは ネットワーク トラフィック内のファイルの伝送を(マルウェア ファイルも含めて)検出、追跡、 取得、分析、およびオプションでブロックすることができます。 ファイル制御

ファイル制御により、管理対象デバイスは、ユーザが特定のアプリケーションプロトコルを 介して特定のタイプのファイルをアップロード(送信)またはダウンロード(受信)するのを 検出およびブロックすることができます。ファイル制御は、全体的なアクセス コントロール 設定の一部として設定します。アクセス コントロール ルールに関連付けられたファイル ポ リシーによって、ルールの条件を満たすネットワーク トラフィックが検査されます。

#### ネットワークベースの高度なマルウェア防御(AMP)

ネットワークベースの高度なマルウェア防御(AMP)によって、複数のファイル タイプのマ ルウェアに関してネットワーク トラフィックを検査できます。仮想デバイスは、詳細な分析 を行うために、検出されたファイルをハード ドライブに保存できます。

検出されたファイルを保存するかどうかに関係なく、ファイルの SHA-256 ハッシュ値を使 用して単純な既知のディスポジションルックアップ用に Collective Security Intelligence クラ ウドに送信できます。また、脅威のスコアを生成する動的分析を行うためにファイルを送信 することもできます。このコンテキスト情報を使用して、特定のファイルをブロックまたは 許可するようにシステムを設定できます。

マルウェア防御は、総合的なアクセス コントロール設定の一部として設定することができ ます。アクセス コントロール ルールに関連付けられているファイル ポリシーは、ルール条 件に一致するネットワーク トラフィックを検査します。

#### FireAMP 統合

FireAMP はシスコのエンタープライズクラスの高度なマルウェア分析および防御ソリューションで、高度なマルウェアの発生、高度で継続的な脅威、および標的型攻撃を検出、認識、ブロックします。

組織に FireAMP のサブスクリプションがある場合は、個々のユーザが自分のコンピュータ やモバイル デバイス(エンドポイントとも呼ばれる)に FireAMPコネクタをインストールし ます。これらの軽量エージェントは Collective Security Intelligence クラウドと通信し、そのク ラウドが防御センターと通信します。

防御センターをクラウドに接続するように設定した後で防御センターのWebインターフェ イスを使用して、組織のエンドポイントでのスキャン、検出、および検疫の結果として生成さ れたエンドポイントベースのマルウェアイベントを表示することができます。また、防御セ ンターは FireAMP データを使用してホスト侵害の兆候を生成および追跡することに加え て、ネットワークファイルトラジェクトリを表示します。

FireAMP 展開を設定するには、FireAMP ポータルを使用します。このポータルは、マルウェア をすばやく識別し、検疫するのに役立ちます。ユーザはマルウェアを発生時に特定し、それら のトラジェクトリを追跡して影響を把握し、正常にリカバリする方法を学習することができ ます。FireAMP を使用すると、カスタム保護の作成、グループ ポリシーに基づく特定のアプ リケーションの実行のブロック、カスタム ホワイトリストの作成も可能です。

詳細については、http://amp.sourcefire.com/ [英語]を参照してください。

ネットワーク ファイル トラジェクトリ

ネットワーク ファイル トラジェクトリ機能を使用すれば、ネットワーク全体のファイルの 伝送パスを追跡することができます。システムは SHA-256 ハッシュ値を使用してファイル を追跡するため、ファイルを追跡するには、システムで以下のいずれかの処理を行う必要が あります。

- ファイルの SHA-256 ハッシュ値を計算し、その値を使用してマルウェアのクラウド ルックアップを実行する
- 防御センターと組織の FireAMP サブスクリプションとの統合を使用して、ファイルについてエンドポイントベースの脅威および検疫データを受け取る

各ファイルにはトラジェクトリーマップが関連付けられています。このマップには、経時的 なファイルの転送を視覚化した情報と、ファイルに関する追加情報が含まれています。

# アプリケーションプログラミングインターフェイス

アプリケーション プログラミング インターフェイス (API)を使用してシステムと対話する方法 がいくつか用意されています。詳細については、サポート サイトから追加のドキュメントをダウ ンロードできます。

#### eStreamer

Event Streamer(eStreamer)を使用すると、シスコアプライアンスからの数種類のイベント データを、カスタム開発されたクライアントアプリケーションにストリーム配信できます。 クライアントアプリケーションを作成したら、ユーザはそれを eStreamer サーバ(防御セン ターまたは管理対象デバイス)に接続し、eStreamer サービスを開始して、データのやりとり を始めることができます。

eStreamer の統合ではカスタム プログラミングが必要ですが、これによりユーザはアプライ アンスの特定のデータを要求することができます。たとえば、ネットワーク管理アプリケー ションの1つにネットワークホスト データを表示する場合、防御センターからホストの重 要度または脆弱性のデータを取得し、その情報を表示に追加するためのプログラムを記述す ることができます。

外部データベースのアクセス

データベース アクセス機能によって、JDBC SSL 接続をサポートするサードパーティ製のク ライアントを使用して、防御センターにある複数のデータベース テーブルにクエリするこ とができます。

Crystal Reports、Actuate BIRT、JasperSoft iReport などの業界標準のレポート作成ツールを使用してクエリを作成し、送信することができます。また、独自のカスタム アプリケーション を設定してシスコデータをクエリすることもできます。たとえば、侵入およびディスカバリ イベント データについて定期的にレポートしたり、アラート ダッシュボードをリフレッシュしたりするサーブレットを構築することが可能です。

ホスト入力

ホスト入力機能では、スクリプトまたはコマンドラインファイルを使用してサードパー ティのソースからデータをインポートすることにより、ネットワークマップの情報を増や すことができます。

Web インターフェイスにもいくつかのホスト入力機能があります。これらの機能では、オペレーティングシステムまたはアプリケーションプロトコルの識別情報を変更し、脆弱性を 有効化または無効化し、ネットワークマップからさまざまな項目(クライアントやサーバ ポーとなど)を削除することができます。

修復

ſ

システムには、ネットワークの状況が関連する相関ポリシーやコンプライアンスホワイト リストに違反したときに、防御センターが自動的に起動できる修復の作成を可能にする API が含まれます。これにより、ユーザが攻撃に即時に対処できない場合でも攻撃の影響を自動 的に緩和でき、またシステムが組織のセキュリティポリシーに準拠し続けるようにするこ とができます。お客様が作成する修復のほかに、防御センターにはいくつかの事前定義され た修復モジュールが付属しています。

# 複数の管理インターフェイス

シリーズ 3 アプライアンスおよび仮想防御センターで複数の管理インターフェイスを使用して、2 つのトラフィックチャネル(デバイス間通信を行う管理トラフィックチャネルおよびWebアクセスなどの外部トラフィックを伝送するイベントトラフィックチャネル)にトラフィックを分離することによって、パフォーマンスを向上できます。両方のトラフィックチャネルを同じ管理インターフェイス上で伝送することも、2 つの管理インターフェイスに分割して各インターフェイスで1 つずつトラフィックチャネルを伝送することもできます。

防御センター上の特定の管理インターフェイスから別のネットワークまでのルートを作成する ことにより、あるネットワーク上のデバイスからのトラフィックと別のネットワーク上のデバ イスからのトラフィックを、防御センターで別々に管理することができます。

追加の管理インターフェイスは、次の例外を除いて、デフォルトの管理インターフェイスと同じ ように機能(防御センター間でのハイアベイラビリティを使用など)します。

- DHCP は、デフォルト(etho)管理インターフェイスにのみ設定できます。追加のインター フェイス(eth1 など)には、固有の静的 IP アドレスとホスト名が必要です。
- デフォルト以外の管理インターフェイスを使用して防御センターと管理対象デバイスを接続する場合、それらのアプライアンスがNATデバイスによって分離されているならば、同じ管理インタフェースを使用するよう両方のトラフィックチャネルを設定する必要があります。
- 70xx ファミリでは、2つのチャネルにトラフィックを分離し、それらのチャネルが仮想防御 センターの1つ以上の管理インターフェイスにトラフィックを送信するように設定できま す。ただし、70xx ファミリには1つの管理インターフェイスしかないため、デバイスは唯一 の管理インターフェイス上で防御センターから送信されたトラフィックを受信します。

アプライアンスを設置した後、Web ブラウザを使用して複数の管理インターフェイスを設定します。管理インターフェイスを仮想防御センターに追加する方法については、インターフェイスの追加と構成(4-11 ページ)を参照してください。詳細については、*FireSIGHT System User Guide*の「Multiple Management Interfaces」を参照してください。

# 仮想アプライアンスのライセンス

組織に対して FireSIGHT System の最適な展開を実現するために、さまざまな機能についてライ センスを取得することができます。防御センターを使用して、それ自身と管理対象デバイスのラ イセンスを管理する必要があります。

シスコは、防御センターの初期設定時に、購入したライセンスを追加することを推奨します。そう しない場合、初期設定時に登録するデバイスは、未ライセンスとして防御センターに追加されま す。この場合、初期設定プロセスが終了した後で、各デバイスで個別にライセンスを有効化する必 要があります。詳細については、仮想アプライアンスの設定(5-1ページ)を参照してください。

FireSIGHT ライセンスは、防御センターの各購入に含まれており、ホスト、アプリケーション、およびユーザディスカバリを実行するために必要です。防御センター上の FireSIGHT ライセンスにより、防御センターおよびその管理対象デバイスで監視可能なホスト数とユーザ数と、ユーザ制御を許可するユーザ数も決定されます。仮想防御センターの場合、この制限は 50,000 の個別のホストおよびユーザです。

防御センターが以前バージョン 4.10.x を実行していた場合は、FireSIGHT ライセンスの代わり に、従来の RNA ホスト ライセンスと RUA ユーザ ライセンスを使用できる場合があります。詳細 については、ライセンス設定(5-11 ページ)を参照してください。

モデル固有ライセンスを追加すれば、管理対象デバイスは、次のように、さまざまな機能を実行 できます。

#### Protection

Protection ライセンスにより、仮想デバイスは侵入検知と防御、ファイル管理、およびセキュ リティ インテリジェンス フィルタリングを実行できます。

#### Control

Control ライセンスにより、仮想デバイスはユーザおよびアプリケーションの制御を実行できます。仮想デバイスは、Control ライセンスによってシリーズ 2 デバイスおよびシリーズ 3 デバイスに付与されるハードウェア ベースのいずれの機能(スイッチングやルーティングなど)もサポートしませんが、仮想防御センターは物理デバイスでそうした機能を管理できます。Control ライセンスには Protection ライセンスが必要です。

#### **URL** Filtering

URL Filteringライセンスにより、仮想デバイスは定期的に更新されるクラウドベースのカテ ゴリとレピュテーションのデータを使用して、監視対象ホストが要求した URL に基づいて、 ネットワークを通過できるトラフィックを判別できます。URL Filtering ライセンスには Protection ライセンスが必要です。

#### Malware

Malware ライセンスにより、仮想デバイスはネットワークベースの高度なマルウェア防御 (AMP)を実行できます。これはネットワーク上で転送されるファイルに含まれるマルウェ アを検出し、ブロックする機能です。また、ネットワーク上で転送されるファイルを追跡する トラジェクトリを表示することもできます。Malware ライセンスには Protection ライセンス が必要です。

#### VPN

ſ

VPN ライセンスにより、仮想防御センターを使用して、シリーズ 3 デバイス上の仮想ルータ 間、またはシリーズ 3 デバイスからリモート デバイスまたは他のサードパーティ製 VPN エ ンドポイントへセキュアな VPN トンネルを構築できます。VPN ライセンスには、Protection ライセンスと Control ライセンスが必要です。

アーキテクチャとリソースの制限のために、すべての管理対象デバイスにすべてのライセンス が適用できるわけではありません。一般に、デバイスがサポートしていない機能のライセンスは 付与できません。仮想アプライアンスの機能について(1-3ページ)を参照してください。

次の表は、防御センターに追加して各デバイスモデルに適用できるライセンスの概要を示して います。防御センターの行(FireSIGHTを除くすべてのライセンス)は、防御センターがそれらの ライセンスを使用してデバイスを管理できるかどうかを示します。たとえば、シリーズ 2 DC1000では、シリーズ 3 デバイスを使用する VPN 展開を構築できますが、DC500を使用して、 カテゴリおよびレピュテーション ベースの URL Filteringを実行することはできません(管理す るデバイスとは無関係)。なお、n/a は、管理対象デバイスとは関係のない防御センターベースの ライセンスを示します。

٦

表 1-4 各モデルでサポートされるライセンス

| モデル                                                       | FireSIGHT | Protection                          | Control                        | URL<br>Filtering | Malware | VPN |
|-----------------------------------------------------------|-----------|-------------------------------------|--------------------------------|------------------|---------|-----|
| シリーズ 2 デバイス:                                              | 適用対象外     | 自動、セキュリ                             | No                             | No               | No      | No  |
| • 3D500,3D1000,3D2000                                     |           | ジェンスなし                              |                                |                  |         |     |
| <ul> <li>3D2100,3D2500,</li> <li>3D3500,3D4500</li> </ul> |           |                                     |                                |                  |         |     |
| • 3D6500                                                  |           |                                     |                                |                  |         |     |
| • 3D9900                                                  |           |                                     |                                |                  |         |     |
| シリーズ 3 デバイス:                                              | 適用対象外     | Yes                                 | Yes                            | Yes              | Yes     | Yes |
| • 7000 シリーズ                                               |           |                                     |                                |                  |         |     |
| • 8000 シリーズ                                               |           |                                     |                                |                  |         |     |
| 仮想デバイス                                                    | 適用対象外     | Yes                                 | Yes、ただしハード<br>ウェア機能のサ<br>ポートなし | Yes              | Yes     | No  |
| Cisco ASA with FirePOWER<br>Services                      | 適用対象外     | Yes                                 | Yes、ただしハード<br>ウェア機能のサ<br>ポートなし | Yes              | Yes     | No  |
| Blue Coat X-Series 向け Cisco<br>NGIPS                      | 適用対象外     | Yes                                 | Yes、ただしハード<br>ウェア機能のサ<br>ポートなし | Yes              | Yes     | No  |
| シリーズ 2 防御センター:<br>• DC500                                 | Yes       | Yes、ただしセ<br>キュリティイ<br>ンテリジェン<br>スなし | Yes、ただしユーザ<br>制御なし             | No               | No      | Yes |
| シリーズ 2 防御センター:                                            | Yes       | Yes                                 | Yes                            | Yes              | Yes     | Yes |
| • DC1000、DC3000                                           |           |                                     |                                |                  |         |     |
| シリーズ 3 防御センター:                                            | Yes       | Yes                                 | Yes                            | Yes              | Yes     | Yes |
| • DC750、DC1500、DC3500、<br>DC2000、DC4000                   |           |                                     |                                |                  |         |     |
| 仮想防御センター                                                  | Yes       | Yes                                 | Yes                            | Yes              | Yes     | Yes |

ライセンスの詳細については、『FireSIGHT System User Guide』の章「Licensing the FireSIGHT System」を参照してください。

# セキュリティ、インターネットアクセス、および通信ポート

防御センターを保護するには、保護された内部ネットワークにインストールする必要がありま す。防御センターは必要なサービスとポートだけを使用するよう設定されますが、ファイア ウォール外部からの攻撃がそこまで(または管理対象デバイスまで)決して到達できないように する必要があります。 防御センターとその管理対象デバイスが同じネットワーク上に存在する場合は、デバイス上の 管理インターフェイスを、防御センターと同じ保護された内部ネットワークに接続できます。こ れにより、防御センターからデバイスを安全に制御することができます。また、防御センターで その他のネットワーク上にあるデバイスからのトラフィックを管理および分離できるように、 複数の管理インターフェイスを設定することもできます。

アプライアンスの展開方法とは無関係に、アプライアンス間通信は暗号化されます。それでも、 分散型サービス拒否(DDoS)や中間者攻撃などの手段でアプライアンス間の通信が中断、ブロッ ク、または改ざんされないよう何らかの対策を講じる必要があります。

また、FireSIGHT System の機能によってはインターネット接続が必要となることにも注意して ください。デフォルトで、すべてのアプライアンスはインターネットに直接接続するよう設定さ れます。加えて、システムで特定のポートを開いたままにしておく必要があります。その目的は 基本的なアプライアンス間通信、セキュアなアプライアンス アクセス、および特定のシステム機 能を正しく動作させるために必要なローカル/インターネット リソースへのアクセスを可能に することです。

 $\mathcal{P}$ 

ſ

Blue Coat X-Series 向け Cisco NGIPS と Cisco ASA with FirePOWER Services を除いて、FireSIGHT System アプライアンスではプロキシ サーバを使用できます。詳細については、『*FireSIGHT System User Guide*』を参照してください。

詳細については、以下を参照してください。

- インターネットアクセス要件(1-15ページ)
- 通信ポートの要件(1-16ページ)

# インターネットアクセス要件

仮想防御センターは、デフォルトで開いているポート 443/tcp(HTTPS)および 80/tcp(HTTP)で インターネットに直接接続するように設定されます。仮想デバイスでは、Malware ライセンス を有効にしている場合のみ、ポート 443 が開いています。このポートが開いていると、デバイス は動的分析のためにファイルを送信できます。詳細については、通信ポートの要件(1-16 ペー ジ)を参照してください。FireSIGHT 仮想アプライアンスはプロキシ サーバの使用をサポート しています。詳細については、『FireSIGHT System User Guide』を参照してください。プロキシ サーバは whois アクセスに使用できない点にも注意が必要です。

次の表に、FireSIGHT Systemの特定の機能におけるインターネットアクセス要件を示します。

| 機能         | インターネットアクセスの用途                                                                            | アプライアンス  |
|------------|-------------------------------------------------------------------------------------------|----------|
| 動的分析:照会    | 動的分析のために、提出済みファイル<br>の脅威スコアを Collective Security<br>Intelligence クラウドに照会します。              | 防御センター   |
| 動的分析:送信    | 動的分析のためにファイルを<br>Collective Security Intelligence クラウド<br>に提出します。                         | 管理対象デバイス |
| FireAMP 統合 | エンドポイント ベースの(FireAMP)マ<br>ルウェア イベントを Collective<br>Security Intelligence クラウドから受信<br>します。 | 防御センター   |

表 1-5 FireSIGHT System機能のインターネットアクセス要件

| 機能                              | インターネットアクセスの用途                                                                                           | アプライアンス                                         |
|---------------------------------|----------------------------------------------------------------------------------------------------|-------------------------------------------------|
| 侵入ルール、VDB、およ<br>び GeoDB の更新     | 侵入ルール、GeoDB、または VDB の更<br>新をアプライアンスに直接ダウンロー<br>ドするか、ダウンロードをスケジュー<br>ルします。                                | 防御センター                                          |
| ネットワークベースの<br>AMP               | マルウェア クラウド検索を実行し<br>ます。                                                                                  | 防御センター                                          |
| RSS フィード ダッシュ<br>ボード ウィジェット     | シスコを含む外部ソースから RSS<br>フィード データをダウンロードし<br>ます。                                                             | すべて(仮想デバイス、X-シ<br>リーズ、および<br>ASA FirePOWER を除く) |
| セキュリティ インテ<br>リジェンス フィルタ<br>リング | FireSIGHT System インテリジェン<br>ス フィードを含む外部ソースから<br>のセキュリティ インテリジェンス<br>フィード データをダウンロードし<br>ます。              | 防御センター                                          |
| システム ソフトウェア<br>の更新              | システム更新をアプライアンスに直接<br>ダウンロードするか、ダウンロードを<br>スケジュールします。                                                     | すべて(仮想デバイス、X-シ<br>リーズ、および<br>ASA FirePOWER を除く) |
| URL フィルタリング                     | クラウドベースの URL カテゴリおよ<br>びレピュテーション データをアクセ<br>ス コントロール用にダウンロードし、<br>カテゴライズされていない URL に対<br>してルックアップを実行します。 | 防御センター                                          |
| whois                           | 外部ホストの whois 情報を要求し<br>ます。                                                                               | すべて(仮想デバイス、X-シ<br>リーズ、および<br>ASA FirePOWER を除く) |

表 1-5 FireSIGHT System機能のインターネットアクセス要件(続き)

### 通信ポートの要件

FireSIGHT System アプライアンスは、(デフォルトでポート 8305/tcp を使用する) 双方向 SSL 暗 号化通信チャネルを使って通信します。基本的なアプライアンス間通信用にこのポートを開い たままにする必要があります。他のオープン ポートの役割は次のとおりです。

- アプライアンスの Web インターフェイスにアクセスする
- アプライアンスへのリモート接続を保護する
- 特定のシステム機能を正しく動作させるために必要なローカル/インターネットリソースへのアクセスを可能にする

一般に、機能関連のポートは、該当する機能を有効化または設定する時点まで、閉じたままになります。たとえば、ユーザエージェントに防御センターを接続するまで、エージェントの通信ポート(3306/tcp)は閉じられたままです。別の例としては、LOMを有効にするまで、シリーズ3アプライアンスのポート 623/udp は閉じられたままです。

#### $\Lambda$

\_<u>\_\_\_</u> 注意

開いているポートを閉じると展開にどのような影響が生じるかを理解するまで、開いている ポートを閉じないでください。

ſ

たとえば、管理デバイスのポート 25/tcp (SMTP) アウトバウンドを閉じると、デバイスによる 個々の侵入イベントに関する電子メール通知の送信がブロックされます(『FireSIGHT System User Guide』を参照)。別の例としては、ポート 443/tcp (HTTPS)を閉じることによって、物理管理 対象デバイスの Web インターフェイスへのアクセスを無効にできますが、これにより、デバイス はマルウェアと疑われるファイルを動的分析のために Collective Security Intelligence クラウドに 送信することもできなくなります。

次のように、システムのいくつかの通信ポートを変更できることに注意してください。

- システムと認証サーバの間の接続を設定する場合に、LDAP および RADIUS 認証用にカスタムポートを指定できます。『FireSIGHT System User Guide』を参照してください。
- 管理ポート(8305/tcp)は変更できます。『FireSIGHT System User Guide』を参照してください。 ただし、シスコでは、デフォルト設定を維持することを強く推奨しています。管理ポートを変 更する場合は、導入内の相互に通信する必要があるすべてのアプライアンスの管理ポートを 変更する必要があります。
- アップグレードした防御センターが Collective Security Intelligence クラウドと通信できるようにするため、ポート 32137/tcp を使用できます。ただし、シスコでは、バージョン 5.3 以降の新規インストールのデフォルトであるポート 443 に切り替えることを推奨しています。詳細については、『FireSIGHT System User Guide』を参照してください。

次の表は、FireSIGHT Systemの機能を最大限に活用できるように、各アプライアンス タイプで必要なオープン ポートを示しています。

| ポート     | 説明      | 方向  | 開いているアプ<br>ライアンス                                        | 目的                                                         |
|---------|---------|-----|---------------------------------------------------------|------------------------------------------------------------|
| 22/tcp  | SSH/SSL | 双方向 | 任意                                                      | アプライアンスへのセキュアなリモート接続を<br>許可します。                            |
| 25/tcp  | SMTP    | 発信  | 任意                                                      | アプライアンスから電子メール通知とアラート<br>を送信します。                           |
| 53/tcp  | DNS     | 発信  | 任意                                                      | DNS を使用します。                                                |
| 67/udp  | DHCP    | 発信  | すべて(X-シリーズ                                              | DHCP を使用します。                                               |
| 68/udp  |         |     | を除く)                                                    | <ul><li>(注) これらのポートはデフォルトで閉じられています。</li></ul>              |
| 80/tcp  | НТТР    | 発信  | すべて(仮想デバ<br>イス、X-シリーズ、<br>および<br>ASA FirePOWER を<br>除く) | RSS フィード ダッシュボード ウィジェットか<br>らリモート Web サーバに接続できるようにし<br>ます。 |
|         |         | 双方向 | 防御センター                                                  | HTTP 経由でカスタムおよびサードパーティの<br>セキュリティ インテリジェンス フィードを更<br>新します。 |
|         |         |     |                                                         | URL カテゴリおよびレピュテーション データ<br>をダウンロードします(さらにポート 443 も必<br>要)。 |
| 161/udp | SNMP    | 双方向 | X-シリーズと<br>ASA FirePOWER を<br>除くすべて                     | SNMP ポーリング経由でアプライアンスの MIB<br>にアクセスできるようにします。               |

#### 表 1-6 FireSIGHT Systemの機能と運用のためのデフォルト通信ポート

1

セキュリティ、インターネットアクセス、および通信ポート

### 表 1-6 FireSIGHT Systemの機能と運用のためのデフォルト通信ポート(続き)

| ポート                  | 説明             | 方向  | 開いているアプ<br>ライアンス                                        | 目的                                                                            |
|----------------------|----------------|-----|---------------------------------------------------------|-------------------------------------------------------------------------------|
| 162/udp              | SNMP           | 発信  | 任意                                                      | リモート トラップ サーバに SNMP アラートを<br>送信します。                                           |
| 389/tcp<br>636/tcp   | LDAP           | 発信  | すべて(仮想デバイ<br>スと <b>X</b> -シリーズを<br>除く)                  | 外部認証用に LDAP サーバと通信します。                                                        |
| 389/tcp<br>636/tcp   | LDAP           | 発信  | 防御センター                                                  | 検出された LDAP ユーザに関するメタデータを<br>取得します。                                            |
| 443/tcp              | HTTPS          | 着信  | すべて(仮想デバ<br>イス、X-シリーズ、<br>および<br>ASA FirePOWER を除<br>く) | アプライアンスの Web インターフェイスへの<br>アクセス。                                              |
| 443/tcp              | HTTPS          | 双方向 | 防御センター                                                  | 次のものを取得します。                                                                   |
|                      | AMQP<br>クラウド通信 |     |                                                         | <ul> <li>ソフトウェア、侵入ルール、VDB、および<br/>GeoDBの更新</li> </ul>                         |
|                      | 2 2 2 2 1 通信   |     |                                                         | <ul> <li>URL カテゴリおよびレピュテーションデー<br/>タ(さらにポート 80 も必要)</li> </ul>                |
|                      |                |     |                                                         | <ul> <li>集合型セキュリティインテリジェンス<br/>フィードと他のセキュアなセキュリティイ<br/>ンテリジェンスフィード</li> </ul> |
|                      |                |     |                                                         | <ul> <li>エンドポイントベース(FireAMP)のマル<br/>ウェアイベント</li> </ul>                        |
|                      |                |     |                                                         | <ul> <li>ファイルに関してネットワークトラフィッ<br/>クで検出されたマルウェアの性質</li> </ul>                   |
|                      |                |     |                                                         | • 送信されたファイルに関する動的分析情報                                                         |
|                      |                |     | シリーズ 2デバイ<br>スと シリーズ 3<br>デバイス                          | デバイスのローカル Web インターフェイスを<br>使用してソフトウェア更新をダウンロードし<br>ます。                        |
|                      |                |     | シリーズ 3、仮想デ<br>バイス、X-シリー<br>ズ、および<br>ASA FirePOWER       | 動的分析のためにファイルを送信します。                                                           |
| 514/udp              | syslog         | 発信  | 任意                                                      | リモート syslog サーバにアラートを送信し<br>ます。                                               |
| 623/udp              | SOL/LOM        | 双方向 | シリーズ 3                                                  | Serial Over LAN(SOL)接続を使用して<br>Lights-Out Management を実行できるようにしま<br>す。        |
| 1500/tcp<br>2000/tcp | 着信             | ТСР | 防御センター                                                  | サードパーティ クライアントによるデータ<br>ベースへの読み取り専用アクセスを可能にし<br>ます。                           |

ſ

| ポート                  | 説明              | 方向  | 開いているアプ<br>ライアンス                                        | 目的                                                                            |
|----------------------|-----------------|-----|---------------------------------------------------------|-------------------------------------------------------------------------------|
| 1812/udp<br>1813/udp | RADIUS          | 双方向 | すべて(仮想デバ<br>イス、X-シリーズ、<br>および<br>ASA FirePOWER を<br>除く) | 外部認証とアカウンティングのために RADIUS<br>サーバと通信します。                                        |
| 3306/tcp             | ユーザ エー<br>ジェント  | 着信  | 防御センター                                                  | ユーザエージェントと通信します。                                                              |
| 8302/tcp             | eStreamer       | 双方向 | すべて(仮想デバイ<br>スと <b>X</b> -シリーズを<br>除く)                  | eStreamer クライアントと通信します。                                                       |
| 8305/tcp             | デバイス管理          | 双方向 | 任意                                                      | 展開におけるアプライアンス間で安全に通信し<br>ます。必須作業です。                                           |
| 8307/tcp             | ホスト入力ク<br>ライアント | 双方向 | 防御センター                                                  | ホスト入力クライアントと通信します。                                                            |
| 32137/tcp            | クラウド通信          | 双方向 | 防御センター                                                  | アップグレード対象の防御センターと<br>Collective Security Intelligence クラウドクラウド<br>の通信を可能にします。 |

#### 表 1-6 FireSIGHT Systemの機能と運用のためのデフォルト通信ポート(続き)

1

セキュリティ、インターネットアクセス、および通信ポート

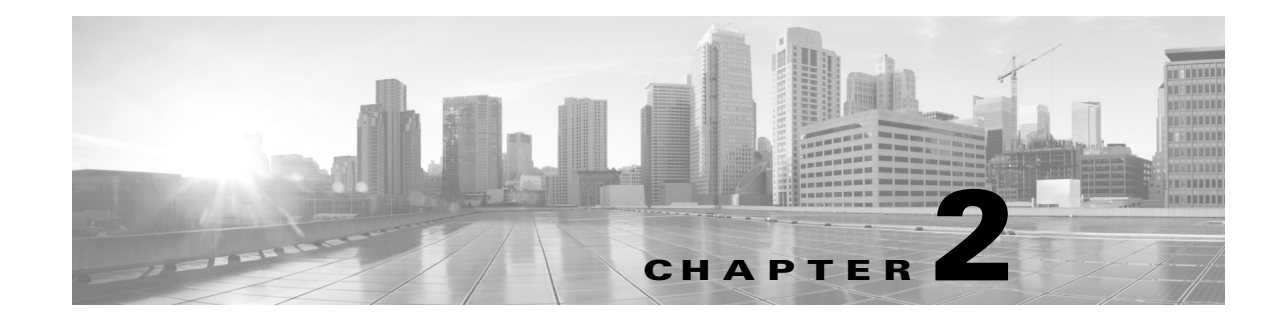

# 管理ネットワークでの展開

FireSIGHT Systemは、それぞれ固有のネットワークアーキテクチャのニーズに応じて展開する ことができます。防御センターが、FireSIGHT Systemの集中管理コンソールおよびデータベース リポジトリとなります。トラフィック接続を収集して分析するために、複数のネットワーク セグ メントにデバイスを設置します。

防御センターは管理インターフェイスを使用して、信頼できる管理ネットワーク(つまり、公開 されている外部トラフィックではない安全な内部ネットワーク)に接続します。次にデバイス は、管理インターフェイスを使用して防御センターに接続します。

(注)

ſ

ASA FirePOWER のデバイスの展開シナリオについて詳しくは、ASA のマニュアルを参照してく ださい。

インターフェイス オプションの詳細については、以下の項を参照してください。

- 管理展開に関する考慮事項(2-1 ページ)
- 管理インターフェイスについて(2-2ページ)
- 複数のトラフィック チャネルを持つ場合の展開(2-3 ページ)
- セキュリティの考慮事項(2-6ページ)

# 管理展開に関する考慮事項

管理展開の決定は、さまざまな要因に基づいて行われます。以下の質問に答えることは、最も効率的かつ効果的なシステムを構成するための展開オプションの理解に役立ちます。

- デフォルトの単一の管理インターフェイスを使用してデバイスを防御センターに接続しますか?パフォーマンスを向上したり、防御センターで受信した別のネットワークからのトラフィックを分離するために、追加の管理インターフェイスを有効化しますか?詳細については、管理インターフェイスについて(2-2ページ)を参照してください。
- パフォーマンスを向上するために、トラフィックチャネルを有効化して防御センターと管理対象デバイスの間に2つの接続を作成しますか?防御センターと管理対象デバイスの間のスループット容量をさらに増加するために、複数の管理インターフェイスを使用しますか?詳細については、複数のトラフィックチャネルを持つ場合の展開(2-3ページ)を参照してください。
- 単一の防御センターを使用して、別のネットワークデバイスからのトラフィックを管理および分離しますか? 詳細については、ネットワークルートを持つ場合の展開(2-5ページ)を参照してください。

保護された環境に管理インターフェイスを展開しますか?アプライアンスのアクセスは、特定のワークステーション IP アドレスに制限されますか?セキュリティの考慮事項(2-6ページ)には、管理インターフェイスを安全に展開するための考慮事項が説明されています。

# 管理インターフェイスについて

管理インターフェイスは、防御センターが管理するすべてのデバイスと防御センターの間の通 信手段を提供します。アプライアンス間のトラフィック制御を正常に維持することが、展開の成 功に不可欠です。

シリーズ 3 アプライアンスおよび仮想防御センターでは、防御センターまたはデバイス(あるい は両方)の管理インターフェイスを有効にすることで、アプライアンス間のトラフィックを2つ のトラフィック チャネルに分けることができます。管理トラフィック チャネルは、すべての内 部トラフィック(アプライアンスおよびシステムの管理専用のデバイス間トラフィックなど)を 伝送し、イベント トラフィック チャネルは、すべてのイベント トラフィック(Web イベントな ど)を伝送します。トラフィックを2つのチャネルに分割することにより、アプライアンス間に2 つの接続ポイントが作成されてスループットが増大するために、パフォーマンスが向上します。 また、複数の管理インターフェイスを有効化して、アプライアンス間のスループットをさらに向 上させたり、異なるネットワーク上のデバイス間のトラフィックの管理と分離を行うこともで きます。

デバイスを防御センターに登録した後、各アプライアンスの Web ブラウザを使用してデフォル ト設定を変更し、トラフィック チャネルや複数の管理インターフェイスの有効化ができます。設 定については、『*FireSIGHT System User Guide*』の「Configuring Appliance Settings」を参照してくだ さい。

管理インターフェイスの使用に関する詳細については、以下の項を参照してください。

- 単一の管理インターフェイス(2-2ページ)
- 複数の管理インターフェイス(2-3ページ)

### 単一の管理インターフェイス

ライセンス:任意

サポートされる防御センター:任意

サポートされるデバイス:任意

デバイスを防御センターに登録すると、防御センター上の管理インターフェイスとデバイス上の 管理インターフェイス間のすべてのトラフィックを伝送する単一通信チャネルが確立されます。

以下の図に、デフォルトの単一通信チャネルを示します。1つのインターフェイスにより、管理ト ラフィックとイベントトラフィックの両方が1つの通信チャネルで伝送されます。

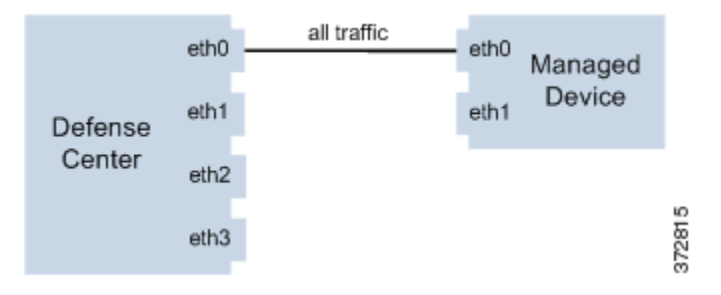

## 複数の管理インターフェイス

#### ライセンス:任意

サポートされる防御センター:シリーズ 3、仮想

サポートされるデバイス:シリーズ 3

複数の管理インターフェイスを有効化および設定し、それぞれに固有の IPv4 または IPv6 アドレス(および必要に応じて固有のホスト名)を割り当て、各 トラフィック チャネルを異なる管理インターフェイスに送信することによって、トラフィック スループットを大幅に向上させることができます。負荷が軽い管理トラフィックの搬送用には小さなインターフェイスを構成します。デバイスが大きいイベント トラフィックの搬送用には大きなインターフェイスを構成します。デバイスを別々の管理インターフェイスに登録し、同一のインターフェイスに対して両方のトラフィック チャネルを構成したり、防御センターによって管理されるすべてのデバイスのイベント トラフィック チャネルを専用の管理インターフェイスで伝送することができます。

また、防御センター上の特定の管理インターフェイスから別のネットワークへのルートを作成 することにより、防御センターで、あるネットワーク上のデバイスからのトラフィックと別の ネットワーク上のデバイスからのトラフィックを別々に管理することもできます。

追加の管理インターフェイスは、次の例外を除いて、デフォルトの管理インターフェイスと同じ ように機能(防御センター間でのハイ アベイラビリティを使用など)します。

- DHCPは、デフォルト(eth0)管理インターフェイスにのみ設定できます。追加のインターフェイス(eth1 など)には、固有の静的 IP アドレスとホスト名が必要です。
- デフォルト以外の管理インターフェイスを使用して防御センターと管理対象デバイスを接続 する場合、それらのアプライアンスがNATデバイスによって分離されているならば、同じ管理 インタフェースを使用するよう両方のトラフィックチャネルを設定する必要があります。
- 70xx ファミリでは、2つのチャネルにトラフィックを分離し、それらのチャネルが仮想防御 センターの1つ以上の管理インターフェイスにトラフィックを送信するように設定できま す。ただし、70xx ファミリには1つの管理インターフェイスしかないため、デバイスは唯一 の管理インターフェイス上で防御センターから送信されたトラフィックを受信します。

# 展開オプション

ſ

トラフィック チャネルを使用してトラフィック フローを管理することで、1 つ以上の管理イン ターフェイスを使用してシステムのパフォーマンスを向上させることができます。さらに、防御 センターおよびその管理対象デバイス上の専用の管理インターフェイスを使用して別のネット ワークまでのルートを作成することにより、異なるネットワーク上のデバイス間のトラフィッ クを分離することもできます。詳細については、次の項を参照してください。

### 複数のトラフィック チャネルを持つ場合の展開

ライセンス:任意

サポートされる防御センター:シリーズ 3、仮想

サポートされるデバイス:シリーズ 3

1つの管理インターフェイス上で2つのトラフィックチャネルを使用する場合、防御センターと 管理対象デバイスの間に2つの接続を作成します。同じインターフェイス上の2つのチャネルの うちの一方が管理トラフィックを伝送し、もう一方がイベントトラフィックを伝送します。

次の例は、同じインターフェイス上に2つの独立したトラフィックチャネルを持つ通信チャネ ルを示しています。

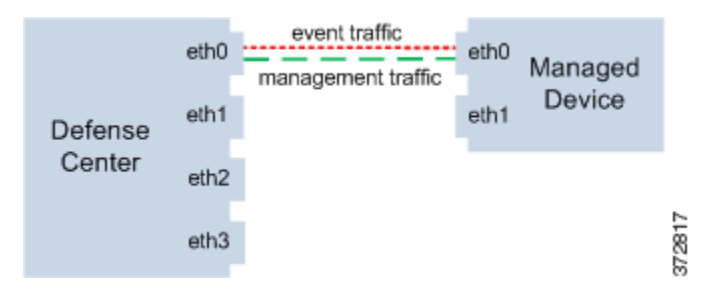

複数の管理インターフェイスを使用する場合、トラフィック チャネルを2つの管理インター フェイスに分割することによりパフォーマンスを向上できます。それによって両方のインター フェイス容量が増し、トラフィック フローが増加します。一方のインターフェイスで管理トラ フィック チャネルを伝送し、もう一方のインターフェイスでイベント トラフィック チャネルを 伝送します。いずれかのインターフェイスで障害が発生した場合は、すべてのトラフィックがア クティブ インターフェイスに再ルーティングされるため、接続が維持されます。

次の図は、2 つの管理インターフェイス上にある管理トラフィック チャネルとイベント トラ フィック チャネルを示しています。

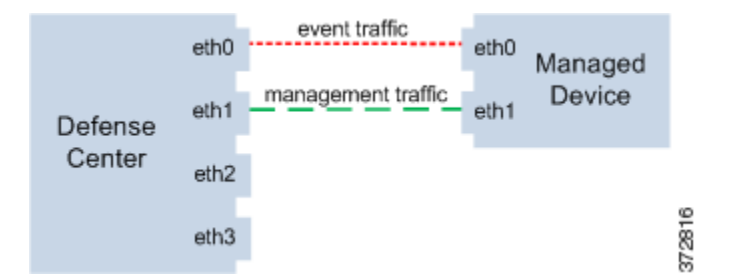

専用の管理インターフェイスを使用して、複数のデバイスからのイベントトラフィックのみを 伝送することができます。この設定では、管理トラフィックチャネルを伝送する別の管理イン ターフェイスに各デバイスを登録し、すべてのデバイスからのすべてのイベントトラフィック を、防御センター上の1つの管理インターフェイスで伝送します。インターフェイスで障害が発 生した場合は、トラフィックがアクティブインターフェイスに再ルーティングされるため、接続 が維持されます。すべてのデバイスのイベントトラフィックが同じインターフェイスで伝送さ れることから、トラフィックはネットワーク間で分離されないことに注意してください。

以下の図では、2台のデバイスが別々の管理チャネルトラフィックインターフェイスを使用し、 イベントトラフィックチャネルに対しては同じ専用インターフェイスを共有しています。

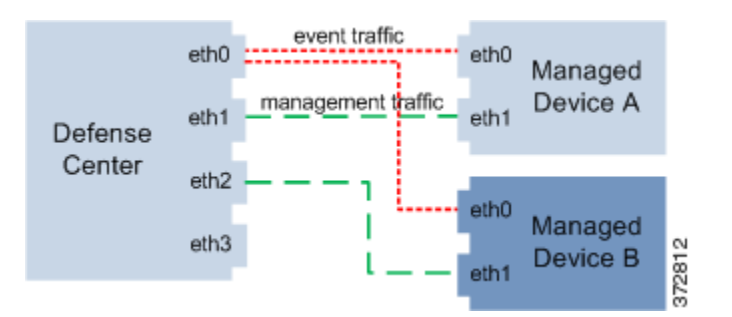

# ネットワーク ルートを持つ場合の展開

ライセンス:任意

サポートされる防御センター:シリーズ 3、仮想

サポートされるデバイス:シリーズ 3

防御センター上の特定の管理インターフェイスから別のネットワークまでのルートを作成でき ます。そのネットワークのデバイスを防御センター上の指定された管理インターフェイスに登 録すると、別のネットワーク上のデバイスと防御センターの間で独立した接続が実現されます。 両方のトラフィック チャネルが同じ管理インターフェイスを使用するように設定することで、 そのデバイスからのトラフィックが他のネットワーク上のデバイス トラフィックから確実に分 離された状態を維持できます。ルーテッド インターフェイスは防御センター上の他のすべての インターフェイスから分離されているため、ルーテッド管理インターフェイスに障害が発生し た場合、接続が失われます。

 $\frac{\rho}{\nu}$ 

I

デバイスを、デフォルト(etho)の管理インターフェイス以外の管理インターフェイスの静的 IP アドレスに登録する必要があります。DHCP は、デフォルトの管理インターフェイスだけでサ ポートされています。

防御センターをインストールした後、Web インターフェイスを使用して、複数の管理インター フェイスを設定します。詳しくは、『*FireSIGHT System User Guide*』の「Configuring Appliance Settings」を参照してください。

次の図では、2 台のデバイスですべてのトラフィックに対して別々の管理インターフェイスを使用することにより、ネットワークトラフィックを分離しています。さらに管理インターフェイスを追加して、デバイスごとに独立した管理トラフィックチャネルインターフェイスとイベントトラフィックチャネルインターフェイスを構成できます。

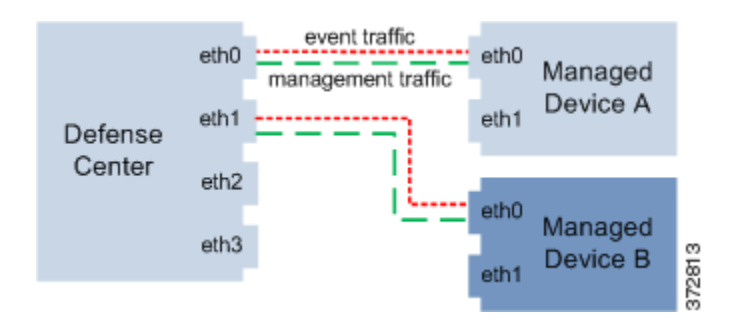

防御センターに 8000 シリーズの管理対象デバイスを登録するときは、接続の両側で自動ネゴ シエーションするか、または両側を同じ固定速度に設定して安定したネットワーク リンクを確 保する必要があります。8000 シリーズの管理対象デバイスは、半二重のネットワーク リンクを サポートしません。また、接続の反対側の速度構成やデュプレックス構成の違いもサポートしま せん。

1

# セキュリティの考慮事項

管理インターフェイスを安全な環境に展開するために、シスコでは次の事項を考慮することを 推奨しています。

- 管理インターフェイスは、必ず、不正アクセスから保護された信頼できる内部管理ネット ワークに接続します。
- アプライアンスへのアクセスを許可可能な特定のワークステーションの IP アドレスを特定 します。アプライアンスのシステム ポリシー内のアクセス リストを使用している特定のホ ストにアプライアンスへのアクセスを限定します。詳細については、『FireSIGHT System User Guide』を参照してください。

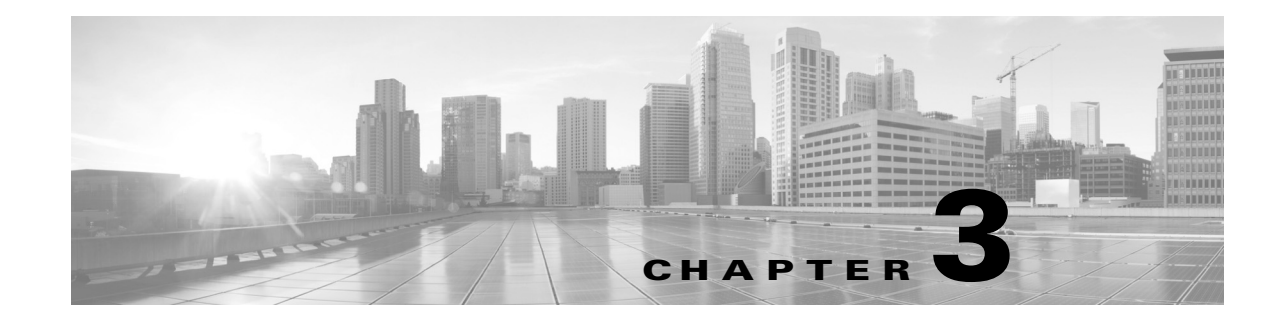

# 仮想アプライアンスの展開

仮想デバイスと仮想防御センターを使用して、仮想環境内にセキュリティ ソリューションを展開し、物理資産と仮想資産の両方の保護を向上させることができます。仮想デバイスと仮想防御 センターにより、VMware プラットフォームでセキュリティ ソリューションを容易に実装でき ます。仮想デバイスはまた、リソースが制限されることがあるリモート サイトのデバイスの展開 および管理を容易にします。

次の例では、物理デバイスまたは仮想デバイスを管理するために物理または仮想の防御セン ターを使用できます。IPv4 または IPv6 のネットワークに展開できます。また、防御センターに複 数の管理インターフェイスを設定することにより、2 つの異なるネットワークを分離して監視し たり、単一ネットワークの内部トラフィックとイベントトラフィックを分離することもできま す。仮想デバイスは複数の管理インターフェイスをサポートしていないことに注意してください。

パフォーマンスを向上するため、または2つの異なるネットワーク上のトラフィックを別個に 管理するため、仮想防御センターで2つ目の管理インターフェイスを設定できます。2つ目の管 理インターフェイスを2つ目のネットワーク上の管理対象デバイスに接続するように、追加の インターフェイスおよび追加の仮想スイッチを設定します。複数の管理インターフェイスの詳 細については、『FireSIGHT System User Guide』の「Managing Devices」を参照してください。

仮想アプライアンスに2つ目の管理インターフェイスを追加する方法については、VMware vSphere(http://vmware.com [英語])を参照してください。

注意

ſ

シスコは、実稼動ネットワーク トラフィックと信頼される管理ネットワーク トラフィックを、 異なるネットワーク セグメントに保持することを強く推奨します。アプライアンスと管理トラ フィック データ ストリームのセキュリティを保証するための対策を実施する必要があります。

この章では、展開に関する事例を示します。

- 一般的な FireSIGHT System の展開(3-2 ページ)
- VMware 仮想アプライアンスの展開(3-2ページ)

# 一般的な FireSIGHT System の展開

物理アプライアンス環境で、一般的な FireSIGHT System の展開には、物理デバイスと物理防御センターを使用します。次の図は展開の例を表します。以下に示すように、Device\_A および Device\_C をインライン構成で、Device\_B をパッシブ構成で展開できます。

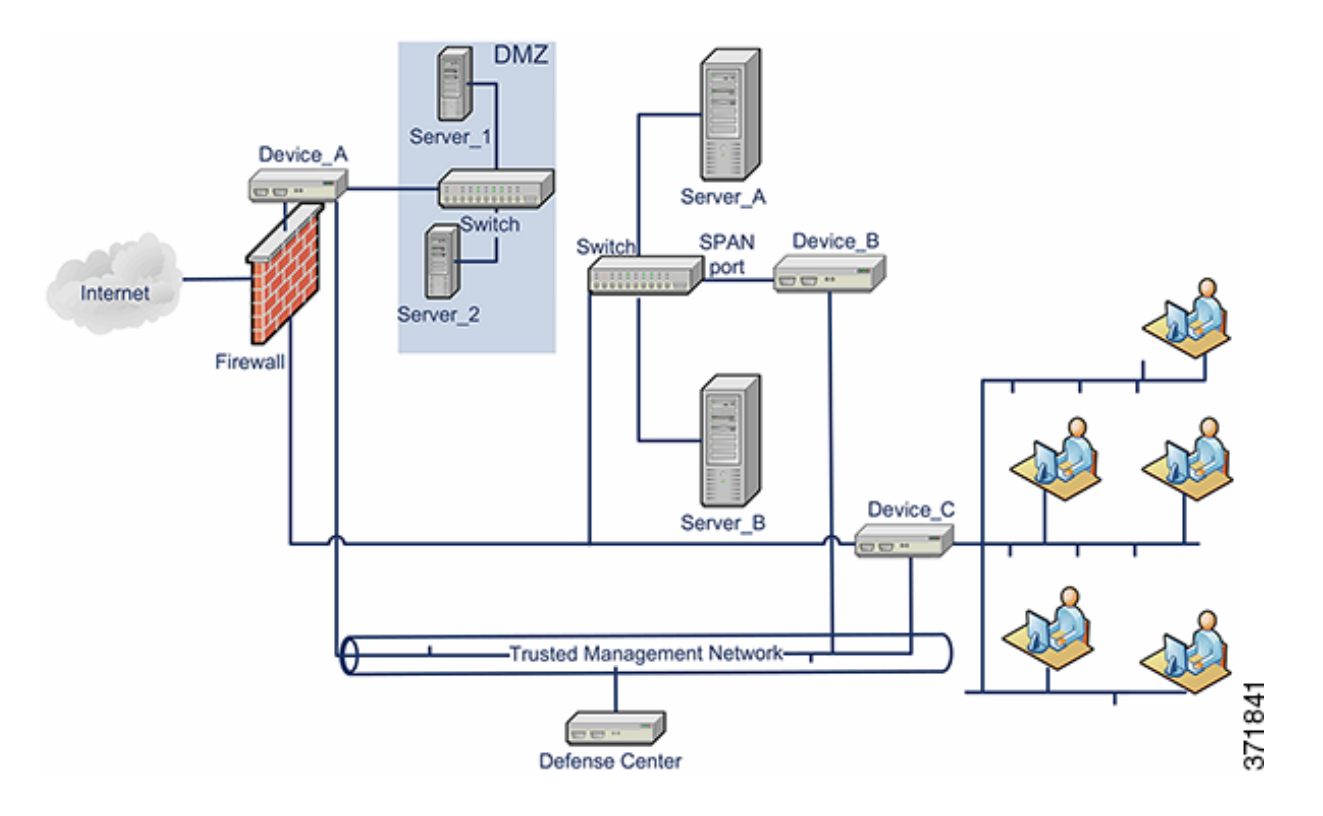

ほとんどのネットワークスイッチでポートミラーリングを設定して、1つのスイッチポート(または VLAN 全体)で発生するネットワークパケットのコピーをネットワーク監視接続に送信できます。主要なネットワーク機器プロバイダーでは SPAN(スイッチポート アナライザ)とも呼ばれるポートミラーリングを使用することで、ネットワークトラフィックを監視できます。 Device\_B は、Server\_A と Server\_B の間のスイッチの SPAN ポートを経由して、Server\_A とServer\_A とServer\_A と

# VMware 仮想アプライアンスの展開

一般的な展開例について、次の仮想アプライアンス展開シナリオを参照してください。

- 仮想化と仮想デバイスの追加(3-3ページ)
- インライン検出のための仮想デバイスの使用(3-4ページ)
- 仮想防御センターの追加(3-5ページ)
- リモートオフィス展開の使用(3-6ページ)

# 仮想化と仮想デバイスの追加

仮想インフラストラクチャを使用することにより、一般的な FireSIGHT System の展開(3-2 ページ)で物理的な内部サーバを置き換えることができます。次の例では、ESXi ホストを使用して、 Server\_A および Server\_B を仮想化できます。

仮想デバイスを使用して、Server\_A と Server\_B の間のトラフィックを監視できます。

下図のように、仮想デバイスセンシングインターフェイスは、無差別モードトラフィックを受け入れるスイッチまたはポートグループに接続する必要があります。

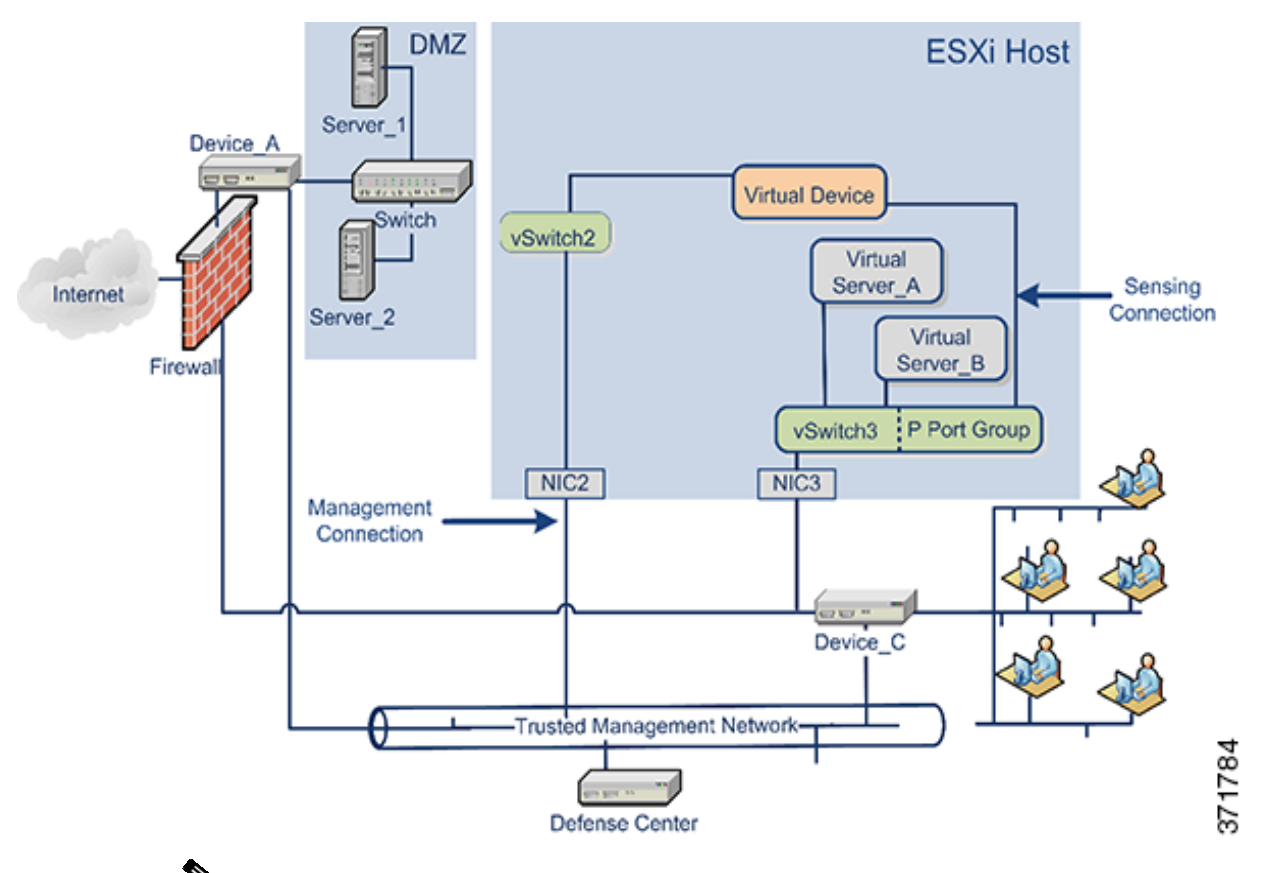

#### <u>》</u> (注)

I

すべてのトラフィックを検知するには、デバイス センシング インターフェイスが接続する仮想 スイッチまたはポート グループで無差別モード トラフィックを許可します。仮想デバイスのセ ンシング インターフェイスの設定(4-12 ページ)を参照してください。

この例で示しているセンシングインターフェイスは1つのみですが、仮想デバイスではデフォルトで2つのセンシングインターフェイスを使用できます。仮想デバイスの管理インターフェイスは、信頼できる管理ネットワークと防御センターに接続します。

# インライン検出のための仮想デバイスの使用

仮想デバイスのインラインインターフェイス セットを介してトラフィックを渡すことにより、 仮想サーバの周囲にセキュアな境界を実現できます。このシナリオは一般的な FireSIGHT Systemの展開(3-2ページ)と仮想化と仮想デバイスの追加(3-3ページ)に示す例の上に構築しま す。

はじめに、保護された仮想スイッチを作成し、それを仮想サーバに接続します。次に、保護された スイッチを、仮想デバイスを通じて外部ネットワークに接続します。詳細については、 『FireSIGHT System User Guide』を参照してください。

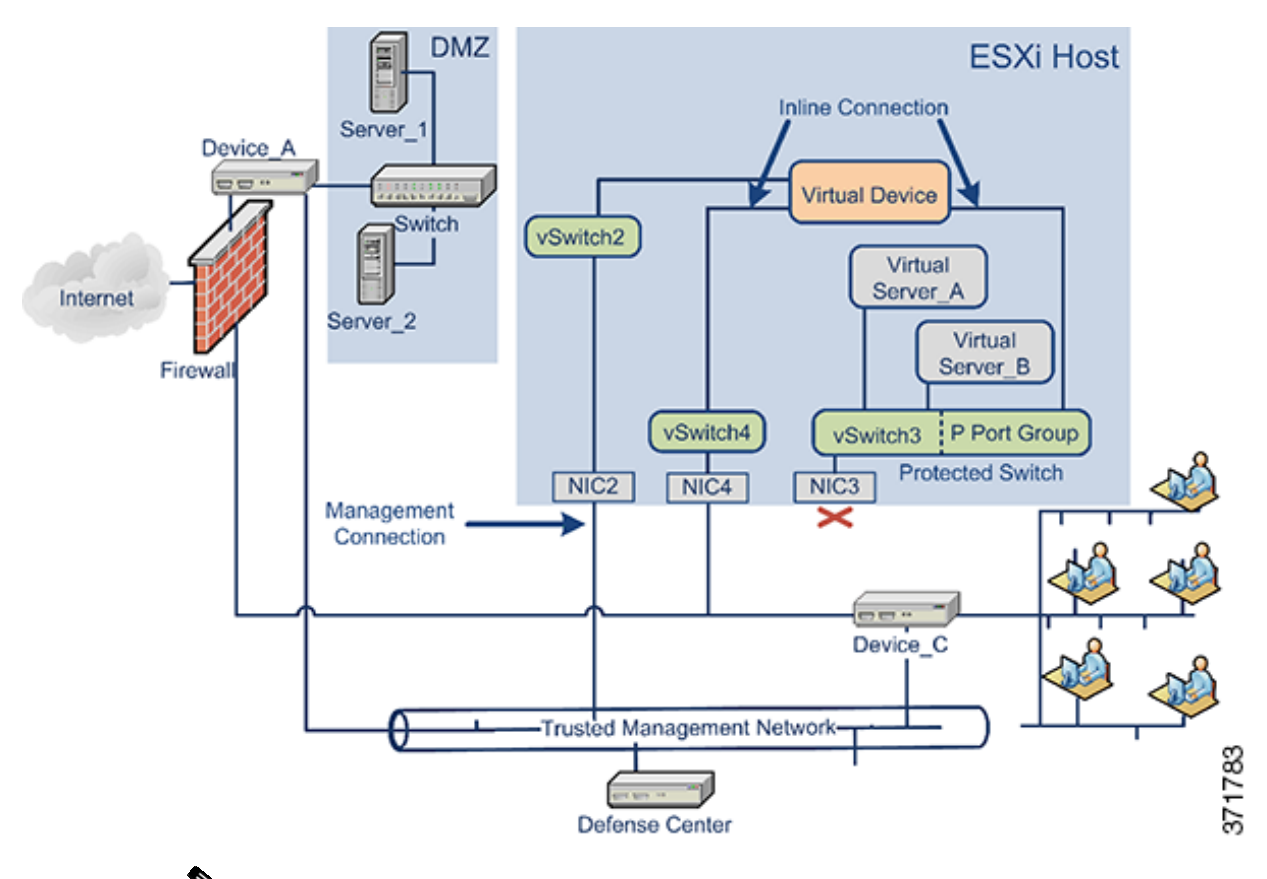

#### <u>》</u> (注)

すべてのトラフィックを検知するには、デバイス センシング インターフェイスが接続する仮想 スイッチまたはポート グループで無差別モード トラフィックを許可します。仮想デバイスのセ ンシング インターフェイスの設定(4-12 ページ)を参照してください。

仮想デバイスは、侵入ポリシーに応じて、Server\_A および Server\_B への悪意のある任意のトラフィックを監視およびドロップします。
I

### 仮想防御センターの追加

次に示すように、ESXiホストに仮想防御センターを展開し、仮想ネットワークおよび物理ネットワークに接続できます。このシナリオは一般的な FireSIGHT System の展開(3-2ページ)とイン ライン検出のための仮想デバイスの使用(3-4ページ)に示す例の上に構築します。

仮想防御センターから NIC2 を経由した信頼できる管理ネットワークへの接続により、仮想防御 センターは物理デバイスと仮想デバイスの両方を管理できます。

シスコ仮想アプライアンスは必須のアプリケーション ソフトウェアとともに事前に構成されて いるので、ESXiホストに展開後すぐに動作可能です。このことにより、ハードウェアとソフト ウェアの複雑な互換性問題が減り、展開時間が短縮されて、FireSIGHT Systemの機能を最大限に 活用できます。次に示すように、ESXiホスト上に仮想サーバ、仮想防御センター、および仮想デ バイスを展開し、仮想防御センターからその展開を管理することができます。

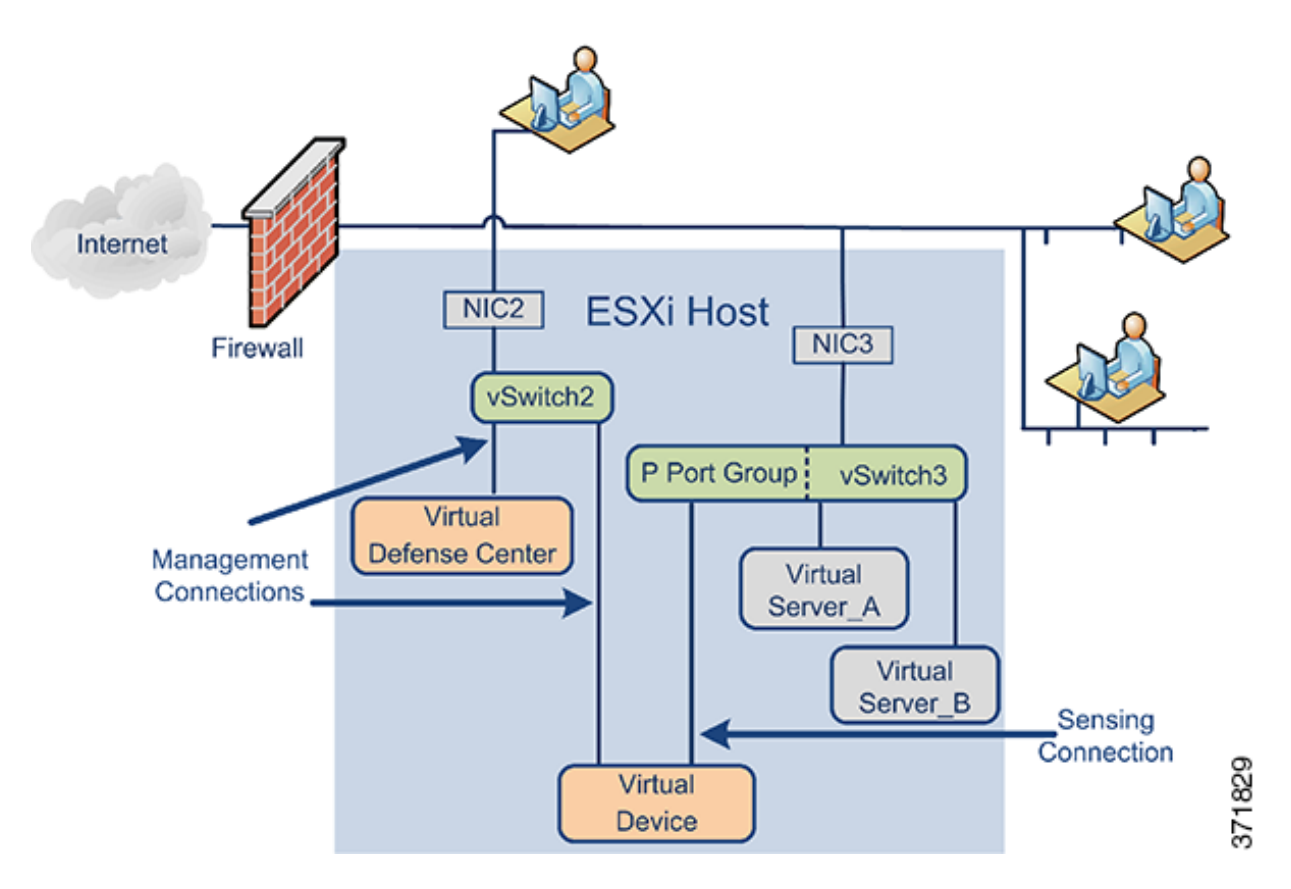

仮想デバイスの検知接続は、ネットワークトラフィックを監視できるようにする必要がありま す。仮想スイッチまたは仮想インターフェイスが接続するスイッチ上のポートグループは、無差 別モードのトラフィックを受け入れる必要があります。これにより、仮想デバイスは他のマシン またはネットワークデバイス向けのパケットを読み取ることができます。例では、Pポートグ ループが無差別モードトラフィックを受け入れるように設定されています。仮想デバイスのセ ンシングインターフェイスの設定(4-12ページ)を参照してください。

仮想アプライアンスの管理接続のほうがより一般的な差別モード接続です。仮想防御センター によって、仮想デバイスのコマンドと制御が提供されます。ESXi ホストのネットワーク インタ フェース カード(この例では NIC2)を経由した接続により、仮想防御センターにアクセスできま す。仮想防御センターおよび仮想デバイスの管理接続のセットアップについては仮想防御セン ターネットワーク設定の自動化(5-8 ページ)とCLIを使用した仮想デバイスの設定(5-3 ページ) を参照してください。

## リモート オフィス展開の使用

仮想デバイスは、リソースが限られているリモートオフィスを監視するための理想的な方法です。次に示すように、ESXiホストに仮想デバイスを展開し、ローカルトラフィックを監視できます。

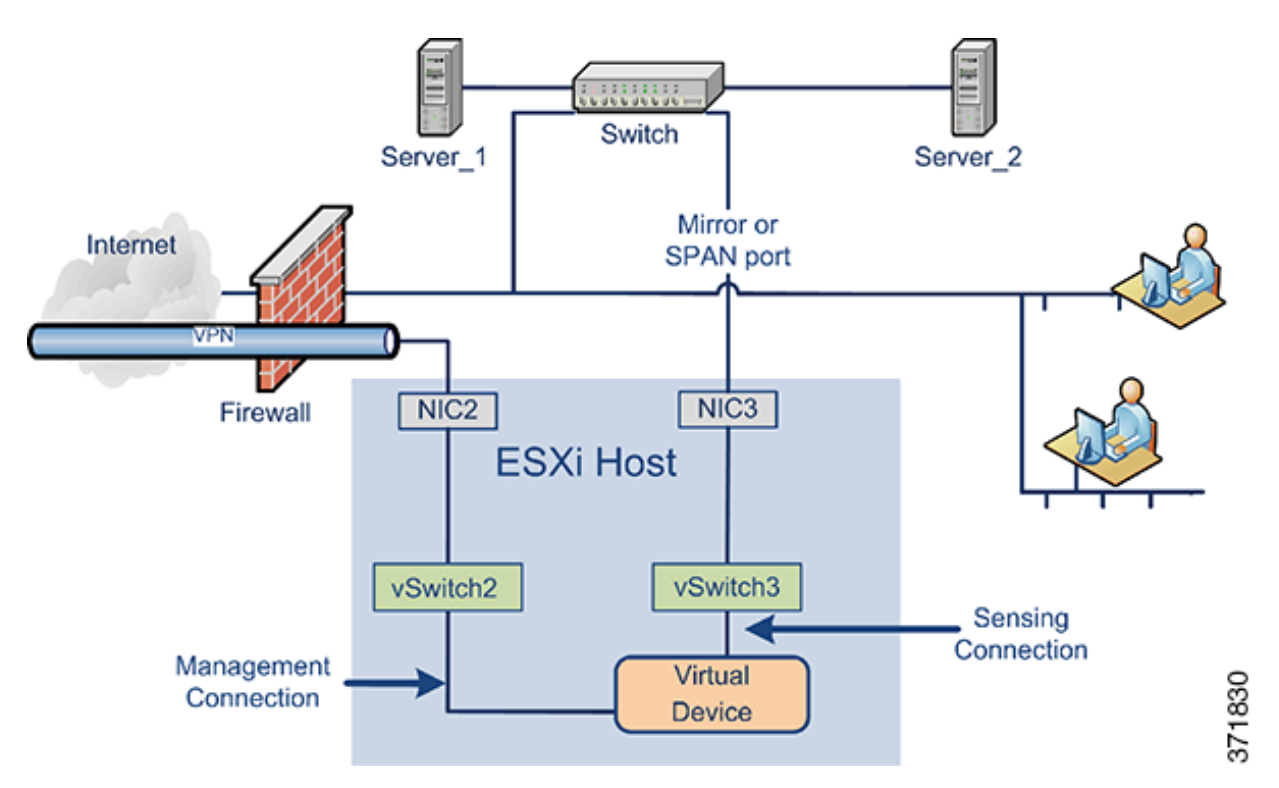

仮想デバイスの検知接続は、ネットワークトラフィックを監視できるようにする必要がありま す。これを行うには、仮想スイッチまたはセンシングインターフェイスが接続するスイッチの ポートグループが、無差別モードトラフィックを受け入れる必要があります。これにより、仮想 デバイスは他のマシンまたはネットワークデバイス向けのパケットを読み取ることができま す。この例では、vSwitch3のすべてが無差別モードトラフィックを受け入れるように設定されて います。vSwitch3は、NIC3を経由して SPAN ポートにも接続されているため、リモートオフィス のスイッチを通過するトラフィックも監視できます。仮想デバイスのセンシングインターフェ イスの設定(4-12ページ)を参照してください。

仮想デバイスは防御センターで管理する必要があります。ESXi ホストのネットワーク インター フェイス カード(この例では NIC2)を経由した接続により、リモート防御センターを使用して、 仮想デバイスにアクセスできます。

さまざまな地理的位置にデバイスを展開する場合、保護されていないネットワークからデバイスを隔離して、デバイスおよびデータストリームのセキュリティを保証するための対策を実施する必要があります。デバイスから VPN または別のセキュアなトンネリング プロトコルを使用してデータストリームを送信することによりこれを実現できます。仮想デバイスの管理接続のセットアップの詳細については、CLIを使用した仮想デバイスの設定(5-3 ページ)を参照してください。

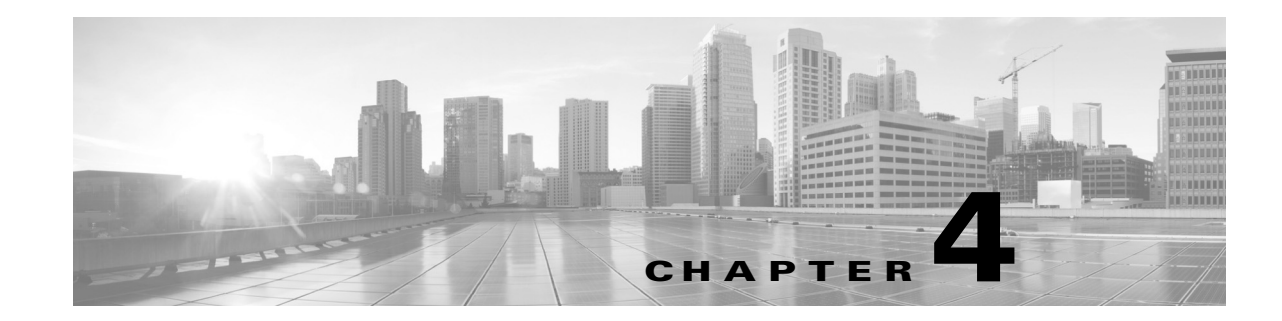

# 仮想アプライアンスのインストール

シスコは VMware ESXi ホスト環境用にパッケージ化した仮想アプライアンスを、圧縮アーカイブ(.tar.gz)ファイルとしてサポート サイトで提供します。シスコ仮想アプライアンスは、仮想 ハードウェアのバージョン7の仮想マシンとしてパッケージ化されています。

仮想アプライアンスは、仮想インフラストラクチャ(VI)または ESXi Open Virtual Format (OVF) テンプレートを使用して展開します。

- VI OVF テンプレートを使用して展開する場合、展開時にセットアップウィザードを使用して、FireSIGHT システムで必要な設定(管理者アカウントのパスワードおよびアプライアンスをネットワーク上で通信可能にする設定など)を構成できます。
- 管理プラットフォーム (VMware vCloud Director または VMware vCenter のいずれか)に展開 する必要があります。
- ESXi OVF テンプレートを使用して展開する場合、インストール後に仮想アプライアンスの VMware コンソールでコマンドライン インターフェイス (CLI)を使用して設定を構成する 必要があります。
- 管理プラットフォーム(VMware vCloud Director または VMware vCenter)に展開するか、また はスタンドアロンアプライアンスとして展開できます。

ſ

(注) シスコ仮想アプライアンスの VMware スナップショットはサポートされていません。

この章の手順を使用して、シスコ仮想アプライアンスのダウンロード、インストール、および設定を行います。仮想ホスト環境の作成については、VMware ESXiのマニュアルを参照してください。

次の手順に従って仮想アプライアンスをインストールして構成したら、電源を入れて初期設定 し、次の章で説明するように、初期設定プロセスを開始します。仮想アプライアンスのアンイン ストールの詳細については、仮想アプライアンスのアンインストール(4-13 ページ)を参照して ください。

シスコ仮想アプライアンスのインストールと展開を行うには:

- ステップ1 計画した展開が動作環境の前提条件(1-6ページ)で説明されている前提条件を満たしていることを確認します。
- ステップ2 サポート サイトから正しいアーカイブ ファイルを取得し、適切なストレージ メディアにコピー して、圧縮解除します。インストール ファイルの取得(4-2 ページ)を参照してください。

- ステップ**3** VMware vCloud Director Web ポータルまたは vSphere Client を使用して、仮想アプライアンスを インストールしますが、電源をオンにしないでください。仮想アプライアンスのインストール (4-4 ページ)を参照してください。
- ステップ4 ネットワーク、ハードウェア、およびメモリの設定を確認して調整します。インストール後の重要な設定の更新(4-9 ページ)を参照してください。
- ステップ5 任意で、デフォルトの e1000 インターフェイスを vmxnet3 インターフェイスに置き換えるか、追 加の管理インターフェイスを作成するか、またはその両方を実行することもできます。詳細につ いては、インターフェイスの追加と構成(4-11 ページ)を参照してください。
- ステップ6 仮想デバイス上のセンシングインターフェイスが ESXi ホスト仮想スイッチに正しく接続され ていることを確認します。仮想デバイスのセンシングインターフェイスの設定(4-12ページ)を 参照してください。

# インストールファイルの取得

シスコは仮想アプライアンスをインストールするために圧縮アーカイブ(.tar.gz)ファイルを 提供します。1つは防御センター用で、1つはデバイス用です。各アーカイブには次のファイルが 含まれています。

- ファイル名に -ESXi- が含まれている Open Virtual Format(.ovf)テンプレート
- ファイル名に -vI- が含まれている Open Virtual Format(.ovf)テンプレート
- ファイル名に -ESXi- が含まれているマニフェスト ファイル(.mf)
- ファイル名に -vI が含まれているマニフェスト ファイル(.mf)
- 仮想マシンディスク形式(.vmdk)

仮想アプライアンスをインストールする前に、サポート サイトから正しいアーカイブ ファイル を取得してください。シスコは、常に最新のパッケージを使用することを推奨します。仮想アプ ライアンスのパッケージは、通常、システム ソフトウェアのメジャー バージョンに関連付けら れています(たとえば 5.3 または 5.4 など)。

仮想アプライアンスのアーカイブファイルを取得するには:

- ステップ1 サポート アカウントのユーザ名とパスワードを使用して、サポート サイト (https://support.sourcefire.com/ [英語])にログインします。
- ステップ2 [ダウンロード(Downloads)]をクリックし、表示されるページの [3D システム(3D System)]タ ブを選択し、インストールするシステム ソフトウェアのメジャー バージョンをクリックしま す。

たとえば、バージョン 5.4.1 アーカイブ ファイルをダウンロードするには、[ダウンロード (Downloads)] > [3D システム(3D System)] > [5.4.1] をクリックします。

ステップ3 次の命名規則を使用して、仮想デバイスまたは仮想防御センターのいずれかに対してダウン ロードするアーカイブファイルを検索します。

Sourcefire\_3D\_Device\_Virtual64\_VMware-X.X.X-xxx.tar.gz

Sourcefire\_Defense\_Center\_Virtual64\_VMware-X.X.X-xxx.tar.gz

ここで、x.x.x-xxx は、ダウンロードするアーカイブ ファイルのバージョンとビルド番号を表し ます。 ページの左側にあるリンクの1つをクリックして、ページの該当するセクションを表示します。 たとえば、[5.4.1仮想アプライアンス(Version 5.4.1 Virtual Appliances)]をクリックすると、 FireSIGHT システムのバージョン 5.4.1 用のアーカイブ ファイルが表示されます。

ステップ4 ダウンロードするアーカイブをクリックします。

```
ファイルのダウンロードが開始されます。
```

$$\square P$$

- ヒント サポート サイトにログインしている間、シスコは、仮想アプライアンスの使用可能なすべての更 新をダウンロードすることを推奨します。こうすることで、仮想アプライアンスをメジャー バー ジョンにインストールした後で、システム ソフトウェアを更新できるようになります。アプライ アンスによってサポートされるシステム ソフトウェアの最新バージョンを常に実行する必要が あります。防御センター向けに、新しい侵入ルールと脆弱性データベース(VDB)の更新もダウン ロードする必要があります。
- ステップ**5** vSphere Client または VMware vCloud Director Web ポータルを実行中のワークステーションまた はサーバからアクセス可能な場所に、アーカイブ ファイルをコピーします。

∕!∖ 注意

アーカイブ ファイルを電子メールで転送しないでください。ファイルが破損することがあり ます。

ステップ6 任意のツールを使用してアーカイブ ファイルの圧縮を解除し、インストール ファイルを抽出します。

仮想デバイスの場合:

Sourcefire\_3D\_Device\_Virtual64\_VMware-X.X.X-xxx-disk1.vmdk Sourcefire\_3D\_Device\_Virtual64\_VMware-ESXi-X.X.X-xxx.ovf Sourcefire\_3D\_Device\_Virtual64\_VMware-ESXi-X.X.X-xxx.mf Sourcefire\_3D\_Device\_Virtual64\_VMware-VI-X.X.X-xxx.ovf Sourcefire\_3D\_Device\_Virtual64\_VMware-VI-X.X.X-xxx.mf

仮想防御センターの場合:

Sourcefire\_Defense\_Center\_Virtual64\_VMware-X.X.X-xxx-disk1.vmdk Sourcefire\_Defense\_Center\_Virtual64\_VMware-ESXi-X.X.X-xxx.ovf Sourcefire\_Defense\_Center\_Virtual64\_VMware-ESXi-X.X.X-xxx.mf Sourcefire\_Defense\_Center\_Virtual64\_VMware-VI-X.X.X-xxx.ovf

ここで、x.x.x-xxx は、ダウンロードしたアーカイブ ファイルのバージョンとビルド番号を表し ます。

必ずすべてのファイルを同じディレクトリ内に保持してください。

ステップ7 仮想アプライアンスのインストールに進み、仮想アプライアンスを展開します。

# 仮想アプライアンスのインストール

仮想アプライアンスをインストールするには、プラットフォーム インターフェイス (VMware vCloud Director Web ポータルまたは vSphere Client)を使用して、管理プラットフォーム (VMware vCloud Director または VMware vCenter)に OVF (VI または ESXi)テンプレートを展開します。

- VI OVF テンプレートを使用して展開する場合、インストール時に FireSIGHT システムの必須設定を構成できます。この仮想アプライアンスは VMware vCloud Director または VMware vCenter を使用して管理する必要があります。
- ESXi OVF テンプレートを使用して展開する場合、インストール後に FireSIGHT システムの 必須設定を構成する必要があります。この仮想アプライアンスは VMware vCloud Director ま たは VMware vCenter のどちらかを使用して管理するか、スタンドアロン アプライアンスと して使用できます。

計画した展開が前提条件(動作環境の前提条件(1-6 ページ)を参照)を満たしていることを確認 し、必要なアーカイブファイルをダウンロードしたら、VMware vCloud Director Web ポータルま たは vSphere Client を使用して仮想アプライアンスをインストールします。

仮想アプライアンスをインストールするために、次のインストールオプションがあります。

• 仮想防御センターの場合:

Sourcefire\_Defense\_Center\_Virtual64\_VMware-VI-X.X.X-xxx.ovf Sourcefire\_Defense\_Center\_Virtual64\_VMware-ESXi-X.X.X-xxx.ovf

• 仮想デバイスの場合:

Sourcefire\_3D\_Device\_Virtual64\_VMware-VI-X.X.X-xxx.ovf Sourcefire\_3D\_Device\_Virtual64\_VMware-ESXi-X.X.X-xxx.ovf

ここで、x.x.x-xxxは、使用するファイルのバージョンとビルド番号を表します。

次の表に、展開に必要な情報を示します。

| 設定                      | 操作                                                                                               |
|-------------------------|--------------------------------------------------------------------------------------------------|
| OVF テンプレートのイ<br>ンポート/展開 | 前の手順でダウンロードした、使用する OVF テンプレートを参照します。                                                             |
| OVF テンプレートの詳<br>細       | インストールするアプライアンス(仮想防御センターまたは仮想デバ<br>イス)と展開オプション(vェまたは ESXi)を確認します。                                |
| 名前と場所                   | 仮想アプライアンスの一意のわかりやすい名前を入力し、アプライア<br>ンスのインベントリの場所を選択します。                                           |
| ホスト/クラスタ                | 仮想デバイスの場合のみ、デバイスを展開するホストまたはクラスタ<br>を選択します。                                                       |
| ディスクの書式設定               | 仮想ディスクを保存する形式を、シック プロビジョニング(Lazy<br>Zeroed)、シック プロビジョニング(Eager Zeroed)、シン プロビジョニ<br>ングの中から選択します。 |
| ネットワーク マッピ<br>ング        | 仮想アプライアンスの管理インターフェイスを選択します。                                                                      |

表 4-1 VMware OVF テンプレート

VI OVF テンプレートを使用して展開する場合、インストールプロセスで、仮想防御センターの基本設定、および仮想デバイスの初期設定全体を実行できます。次を指定することができます。

- 管理者アカウントの新しいパスワード
- アプライアンスが管理ネットワークで通信することを許可するネットワーク設定
- 仮想デバイスについてのみ、最初の検出モード
- 仮想デバイスについてのみ、管理元の防御センター

ESXi OVF テンプレートを使用して展開する場合、またはセットアップウィザードを使用する構成を選択しない場合、VMware コンソールを使用して仮想アプライアンスの初期設定を実行する必要があります。指定する構成内容に関するガイダンスを含む、初期設定の実行の詳細については、仮想アプライアンスの設定(5-1 ページ)を参照してください。

次のオプションのいずれかを使用して、仮想アプライアンスをインストールします。

- VMware vCloud Director Web ポータルを使用したインストール(4-5 ページ)では、仮想アプ ライアンスを VMware vCloud Director に展開する方法について説明します。
- vSphere Client を使用したインストール(4-8 ページ)では、仮想アプライアンスを VMware vCenter に展開する方法について説明します。

ネットワーク設定と検出モードの詳細については、CLIを使用した仮想デバイスの設定(5-3 ページ)と仮想防御センターの設定(5-7 ページ)を参照してください。

### VMware vCloud Director Web ポータルを使用したインストール

次の手順により、VMware vCloud Director Web ポータルを使用して仮想アプライアンスを展開できます。

- vApp テンプレートを含めるための組織とカタログを作成します。詳細については、『VMware vCloud Director User's Guide』を参照してください。
- FireSIGHT システム 仮想アプライアンス OVF パッケージを vApp テンプレートとしてカタ ログにアップロードします。詳細については、仮想アプライアンス OVF パッケージのアップ ロード(4-5 ページ)を参照してください。
- vApp テンプレートを使用して、仮想アプライアンスを作成します。詳細については、vApp テンプレートの使用(4-6 ページ)を参照してください。

仮想アプライアンス OVF パッケージのアップロード

次の OVF パッケージを VMware vCloud Director 組織カタログにアップロードできます。

仮想防御センターの場合:

Sourcefire\_Defense\_Center\_Virtual64\_VMware-VI-X.X.X- xxx.ovf

仮想デバイスの場合:

ſ

Sourcefire\_3D\_Device\_Virtual64\_VMware-VI-X.X.X-xxx.ovf

ここで、x.x.x-xxxは、アップロードする OVF パッケージのバージョンとビルド番号を表します。

仮想アプライアンス **OVF** パッケージをアップロードするには:

- ステップ1 VMware vCloud Director Web ポータルで、[カタログ(Catalogs)]>[Organization]>[vApp テンプ レート(vApp Templates)]を選択します。ここで、[Organization]は、vApp テンプレートを含める 組織の名前です。
- ステップ2 [vAppテンプレートメディア(vApp Templates media)] タブで、アップロード アイコン(2)をクリックします。

[vApp テンプレートとして OVF パッケージをアップロード(Upload OVF package as a vApp Template)] ポップアップ ウィンドウが表示されます。

- ステップ3 [OVFパッケージ(OVF package)] フィールドに、OVF パッケージの場所を入力するか、OVF パッ ケージを参照するために [参照(Browse)] をクリックします。
  - 仮想防御センターの場合:
     Sourcefire\_Defense\_Center\_Virtual64\_VMware-VI-X.X.X-xxx.ovf
  - 仮想デバイスの場合:
     Sourcefire\_3D\_Device\_Virtual64\_VMware-VI-X.X.X-xxx.ovf
  - ここで、x.x.x-xxxは、アップロードする OVF パッケージのバージョンとビルド番号を表します。
- ステップ4 名前およびオプションで OVF パッケージの説明を入力します。
- ステップ5 ドロップダウン リストから、vApp テンプレートを含める仮想データセンター、ストレージ プロ ファイル、およびカタログを選択します。
- ステップ6 [アップロード(Upload)]をクリックして、OVF パッケージを vApp テンプレートとしてカタログ にアップロードします。

OVF パッケージは組織のカタログにアップロードされます。

ステップ7 vApp テンプレートの使用に進み、vApp テンプレートから仮想アプライアンスを作成します。

### vAppテンプレートの使用

vApp テンプレートを使用して仮想アプライアンスを作成し、セットアップ ウィザードを使用したインストール時に FireSIGHT システムの必須設定を構成できます。ウィザードの各ページで設定を指定してから、[次へ(Next)]をクリックして続行します。ユーザの利便性のために、ウィザードの最終ページでは、手順を完了する前に、設定を確認することができます。

vApp テンプレートを使用して仮想アプライアンスを作成するには:

- ステップ1 VMware vCloud Director Web ポータルで、[個人用クラウド(My Cloud)]>[vApps] を選択します。
- ステップ2 [vAppメディア(vApps media)] タブで、追加アイコン(◆)をクリックし、カタログから vApp を追加します。
   [カタログから vApp を追加(Add vApp from Catalog)] ポップアップ ウィンドウが表示されま

[カダロクから vApp を追加(Add vApp from Catalog)] ホップアップ ワインドワか表示されます。

- ステップ**3** テンプレートのメニュー バーの [すべてのテンプレート(All Templates)]をクリックします。 使用可能なすべての vApp テンプレートのリストが表示されます。
- ステップ4 追加する vApp テンプレートを選択し、仮想アプライアンスの説明を表示します。
  - 仮想防御センターの場合:
     Sourcefire\_Defense\_Center\_Virtual64\_VMware-VI-X.X.X-xxx.ovf
  - 仮想デバイスの場合: Sourcefire\_3D\_Device\_Virtual64\_VMware-VI-X.X.X-xxx.ovf
  - ここで、*x.x.x-xxx*は、アーカイブファイルのバージョンとビルド番号を表します。 エンドユーザライセンス契約(EULA)が表示されます。
- ステップ5 EULA を読んで同意します。

[この vApp の名前(Name this vApp)] 画面が表示されます。

ステップ6 名前およびオプションで vApp の説明を入力します。

[リソースの設定(Configure Resources)] 画面が表示されます。

ステップ7 [リソースの設定(Configure Resources)] 画面で、仮想データセンターを選択し、コンピュータ名 を入力して(またはデフォルトのコンピュータ名を使用して)、ストレージプロファイルを選択 します。

[ネットワークのマッピング(Network Mapping)] 画面が表示されます。

ステップ8 外部、管理、および内部の送信元に対する宛先と IP の割り当てを選択することにより、OVF テンプレートで使用されるネットワークをインベントリのネットワークにマッピングします。

[カスタム プロパティ(Custom Properties)] 画面が表示されます。

ステップ9 オプションで、[カスタムプロパティ (Custom Properties)] 画面で、セットアップ ウィザードの FireSIGHT システムの必須設定を入力し、アプライアンスの初期設定を実行します。初期設定を すぐに実行しない場合、仮想アプライアンスの設定(5-1 ページ)の手順を使用して、後で行うこ とができます。

仮想アプライアンスの設定を示す [終了準備の完了(Ready to Complete)] 画面が表示されます。

ステップ10 設定を確認し、[完了(Finish)] をクリックします。

(注)

ſ

仮想デバイスの [展開後に電源を入れる (Power on after deployment)] オプションを有効化しない でください。センシング インターフェイスをマッピングする必要があります。必ず、アプライア ンスの電源を投入する前にセンシング インターフェイスが接続するように設定してください。 詳細については、仮想アプライアンスの初期化(5-2ページ)を参照してください。

ステップ11 インストール後の重要な設定の更新(4-9ページ)に進みます。

### vSphere Client を使用したインストール

vSphere Client を使用して、VI OVF テンプレートまたは ESXi OVF テンプレートによる展開が可能です。

- VI OVF テンプレートを使用して展開する場合、アプライアンスは VMware vCenter または VMware vCloud Director で管理する必要があります。
- OVF ESXi テンプレートを使用して展開する場合、アプライアンスを VMware vCenter または VMware vCloud Director で管理するか、またはスタンドアロン ホストに展開できます。いず れの場合も、インストール後に FireSIGHT システムの必須設定を構成する必要があります。

ウィザードの各ページで設定を指定してから、[次へ(Next)]をクリックして続行します。ユーザの利便性のために、ウィザードの最終ページでは、手順を完了する前に、設定を確認することができます。

vSphere Client を使用して仮想アプライアンスをインストールするには:

ステップ1 vSphere Client を使用して、[ファイル(File)]>[OVF テンプレートの展開(Deploy OVF Template)] をクリックし、以前にダウンロードした OVF テンプレートを展開します。 [ソース(Source)] 画面が表示されます。この画面では、展開するテンプレートをドロップダウン リストから参照できます。

- ステップ2 ドロップダウン リストから、展開する OVF テンプレートを選択します。
  - 仮想防御センターの場合:

Sourcefire\_Defense\_Center\_Virtual64\_VMware-VI-X.X.X-xxx.ovf Sourcefire\_Defense\_Center\_Virtual64\_VMware-ESXi-X.X.X-xxx.ovf

• 仮想デバイスの場合:

Sourcefire\_3D\_Device\_Virtual64\_VMware-VI-X.X.X-xxx.ovf Sourcefire\_3D\_Device\_Virtual64\_VMware-ESXi-X.X.X-xxx.ovf

 ここで、x.x.x-xxxは、ダウンロードしたアーカイブファイルのバージョンとビルド番号を 表します。

[OVF テンプレートの詳細(OVF Template Details)] 画面が表示されます。

- ステップ3 以下のように、適切な仮想マシンを選択したことを確認します。
  - ESXi OVF テンプレートの場合:
  - [名前と場所(Name and Location)] 画面が表示されます。
  - VI OVF テンプレートの場合:
  - [エンドユーザライセンス契約(EULA)(End User License Agreement(EULA))] 画面が表示されます。
  - EULA を読み、承認します。次に、[名前と場所(Name and Location)] 画面が表示されます。
- ステップ4 テキスト フィールドに仮想アプライアンスの名前を入力し、アプライアンスを展開するインベントリの場所を選択します。

[ホスト/クラスタ(Host/Cluster)] 画面が表示されます。

ステップ**5** テンプレートを展開するホストまたはクラスタを選択します。

[特定のホスト(Specific Host)] 画面が表示されます。

ステップ6 テンプレートを展開するクラスタ内の特定のホストを選択します。

[ストレージ(Storage)] 画面が表示されます。

ステップ7 仮想マシンの宛先ストレージを選択します。

[ディスクのフォーマット(Disk Format)] 画面が表示されます。

- ステップ8 次の選択肢から、仮想ディスクを保存するフォーマットを選択します。
  - thick provision lazy zeroed
  - thin provision eager zeroed
  - thin provision
  - [ネットワークのマッピング(Network Mapping)] 画面が表示されます。

ステップ9 以下のように、テンプレートを展開するネットワークを選択します。

- ESXi OVF テンプレートの場合:
- [ESXi の終了(ESXi Finish)] 画面が表示されます。
- VI OVF テンプレートの場合:
- [プロパティ(Properties)] 画面が表示されます。

 アプライアンス用に FireSIGHT システムの必須設定を入力するか、後でセットアップを完了 するためにそのままクリックし、設定を確認して、[完了(Finish)]をクリックします。

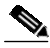

ſ

- (注) 仮想デバイスの [展開後に電源を入れる (Power on after deployment)] オプションを有効化しない でください。センシング インターフェイスをマッピングする必要があります。必ず、アプライア ンスの電源を投入する前にセンシング インターフェイスが接続するように設定してください。 詳細については、仮想アプライアンスの初期化(5-2 ページ)を参照してください。
- ステップ10 インストールが完了したら、ステータス ウィンドウを閉じます。
- ステップ11 インストール後の重要な設定の更新に進みます。

## インストール後の重要な設定の更新

仮想アプライアンスをインストールしたら、仮想アプライアンスのハードウェアおよびメモリ の設定が展開の要件を満たしていることを確認する必要があります。デフォルトの設定は、シス テム ソフトウェアの実行の最小要件であるため、減らさないでください。ただし、使用可能なリ ソースによっては、パフォーマンスを向上させるために仮想アプライアンスのメモリと CPU の 数を増やすことができます。次の表に、デフォルトのアプライアンス設定を示します。

| 表 <b>4-2</b> デフォルトの仮想アプライアンス設 |
|-------------------------------|
|-------------------------------|

| 設定                          | デフォルト              | 設定調整の可否                                                                     |
|-----------------------------|--------------------|-----------------------------------------------------------------------------|
| メモリ                         | 4 GB               | 可。仮想デバイスに対して次の量を割り当てる必要があり<br>ます。                                           |
|                             |                    | • 4 GB 以上                                                                   |
|                             |                    | <ul> <li>カテゴリとレピュテーションベースの URL フィルタリングを追加するには 5 GB</li> </ul>               |
|                             |                    | <ul> <li>大規模なダイナミックフィードを使用してセキュリティ<br/>インテリジェンスフィルタリングを追加するには6GB</li> </ul> |
|                             |                    | <ul> <li>URL フィルタリングおよびセキュリティ インテリジェ<br/>ンスを追加するには 7 GB</li> </ul>          |
| 仮想 CPU                      | 4                  | 可。最大 8                                                                      |
| ハードディスク<br>プロビジョニン<br>グ サイズ | 40 GB(デバ<br>イス)    | 不可                                                                          |
|                             | 250 GB(防御<br>センター) |                                                                             |

次の手順は、仮想アプライアンスのハードウェアとメモリの設定を確認して調整する方法を説 明しています。 仮想アプライアンスの設定を確認するには:

ステップ1 新しい仮想アプライアンスの名前を右クリックし、コンテキスト メニューから [設定の編集 (Edit Settings)]を選択するか、メイン ウィンドウの [作業の開始(Getting Started)] タブから [仮 想マシン設定の編集(Edit virtual machine settings)] をクリックします。

[ハードウェア(Hardware)] タブが表示されている [仮想マシンのプロパティ(Virtual Machine Properties)] ポップアップ ウィンドウが表示されます。

ステップ2 表 4-2デフォルトの仮想アプライアンス設定(4-10 ページ)に示すように、[メモリ(Memory)]、 [CPU(CPUs)]、および[ハードディスク1(Hard disk 1)]の設定がデフォルト値以上になっている ことを確認します。

アプライアンスのメモリ設定および仮想 CPU の数は、ウィンドウの左側に表示されます。ハードディスクのプロビジョニングサイズを表示するには、[ハードディスク1(Hard disk 1)]をクリックします。

- ステップ**3** オプションで、ウィンドウの左側の適切な設定をクリックしてメモリと仮想 CPU の数を増やし、ウィンドウの右側で変更します。
- ステップ4 [ネットワークアダプタ1(Network adapter 1)] 設定が次のようになっていることを確認し、必要に 応じて変更します。
  - [デバイスのステータス(Device Status)]の下で、[パワーオン時に接続(Connect at power on)] チェックボックスを有効にします。
  - [MACアドレス(MAC Address)]の下で、仮想アプライアンスの管理インターフェイスの MAC アドレスを手動で設定します。
  - 仮想デバイスに手動で MAC アドレスを割り当て、ダイナミック プール内の他のシステムによる MAC アドレスの変更または競合を回避します。
  - また、仮想防御センターの場合、MACアドレスを手動で設定することにより、アプライアンスの再イメージ化が必要になった場合に、シスコからライセンスを再要求しなくて済みます。
  - [ネットワーク接続(Network Connection)]の下で、[ネットワークラベル(Network label)]に仮 想アプライアンスの管理ネットワーク名を設定します。
- ステップ5 [OK]をクリックします。

変更が保存されます。

- ステップ6 任意で、アプライアンスの電源を入れる前に、デフォルトの e1000 インターフェイスを vmxnet3 インターフェイスに置き換えるか、追加の管理インターフェイスを作成するか、またはその両方 を実行することもできます。詳細については、インターフェイスの追加と構成(4-11 ページ)を参 照してください。
- ステップ7 次の手順は、インストールしたアプライアンスのタイプにより異なります。
  - 仮想防御センターの場合、初期化する準備が整っています。仮想アプライアンスの設定(5-1 ページ)に進みます。
  - 仮想デバイスの場合、いくつかの追加の構成が必要になります。仮想デバイスのセンシング インターフェイスの設定に進みます。

## インターフェイスの追加と構成

デフォルトの e1000(1 Gbit/s)インターフェイスを vmxnet3(10 Gbit/s)インターフェイスに置き 換えるには、e1000 インターフェイスのすべてを削除して、vmxnet3 インターフェイスに置き換 えます。

展開内でインターフェイスを混在させることはできますが(仮想防御センターで e1000 イン ターフェイス、管理対象仮想デバイスで vmxnet3 インターフェイスなど)、同じアプライアンス でインターフェイスを混在させることはできません。アプライアンス上のすべてのセンシング インターフェイスと管理インターフェイスは同じである必要があります(e1000 または vmxnet3 のいずれか)。

e1000 インターフェイスを vmxnet3 インターフェイスに置き換えるには、まず、vSphere クライア ントを使用して既存の e1000 インターフェイスを削除した後、新しい vmxnet3 インターフェイス を追加し、適切なアダプタ タイプとネットワーク接続を選択します。

同じ仮想防御センターに2つ目の管理インターフェイスを追加して、2つの異なるネットワーク のトラフィックを別々に管理することもできます。2つ目の管理インターフェイスを2つ目の ネットワーク上の管理対象デバイスに接続するように、追加の仮想スイッチを構成します。仮想 アプライアンスに2つ目の管理インターフェイスを追加するには、vSphere クライアントを使用 します。

vSphere クライアントの使用に関する詳細については、VMware Web サイト(http://vmware.com)を参照してください。複数の管理インターフェイスの詳細については、『FireSIGHT System User Guide』の「Managing Devices」を参照してください。

 $\mathcal{P}$ 

アプライアンスの電源を入れる前に、インターフェイスに対するすべての変更を実行します。イ ンターフェイスを変更するには、アプライアンスの電源をオフにして、インターフェイスを削除 し、新しいインターフェイスを追加してから、アプライアンスの電源をオンにします。

# 仮想デバイスのセンシングインターフェイスの設定

仮想デバイスのインターフェイスには、無差別モードを受け入れる ESXi ホストの仮想スイッチ 上のポートへのネットワーク接続が必要です。

 $\mathcal{P}$ 

ſ

:ント 仮想スイッチにポート グループを追加し、無差別モードの仮想ネットワーク接続を実稼動トラ フィックから分離します。ポート グループの追加とセキュリティ属性の設定の詳細については、 VMware のマニュアルを参照してください。

無差別モードを許可するには:

ステップ1 vSphere Client を使用してサーバにログインし、サーバの [設定(Configuration)] タブをクリック します。

[ハードウェア(Hardware)] 選択リストと [ソフトウェア(Software)] 選択リストが表示されます。

ステップ2 [ハードウェア(Hardware)] リストで、[ネットワーキング(Networking)] をクリックします。 仮想スイッチの図が表示されます。

| ステップ 3 | 仮想アパイスのセンシングインターフェイスを接続するスイッナおよびホート グループの [プ<br>ロパティ (Properties)]をクリックします。                        |
|--------|----------------------------------------------------------------------------------------------------|
|        | [スイッチのプロパティ(Switch Properties)] ポップアップ ウィンドウが表示されます。                                               |
| ステップ 4 | [スイッチのプロパティ(Switch Properties)] ポップアップ ウィンドウで、[編集(Edit)] をクリック<br>します。                             |
|        | [詳細プロパティ(Detailed Properties)] ポップアップ ウィンドウが表示されます。                                                |
| ステップ5  | [詳細プロパティ(Detailed Properties)] ポップアップ ウィンドウで、[セキュリティ(Security)] タ<br>ブを選択します。                      |
|        | [ポリシー例外(Policy Exceptions)]>[無差別モード(Promiscuous Mode)]の下で、無差別モードが<br>[承認(Accept)]に設定されていることを確認します。 |
| $\rho$ |                                                                                                    |
| ヒント    | 仮想環境で VLAN トラフィックを監視するには、無差別ポートの VLAN ID を 4095 に設定します。                                            |
| ステップ6  | 変更を保存します。                                                                                          |
|        | デバイスが初期化できる状態になります。                                                                                |
|        |                                                                                                    |

ステップ7 次の章の仮想アプライアンスの設定(5-1ページ)に進みます。

# 仮想アプライアンスのアンインストール

仮想アプライアンスをアンインストールまたは削除する必要が生じることがあります。仮想ア プライアンスをシャットダウンし、削除することにより、仮想アプライアンスをアンインストー ルします。

 $\mathcal{P}$ 

仮想デバイスを削除した後、必ず検知接続の仮想スイッチ ポート グループをデフォルトの設定 である、[無差別モード(Promiscuous Mode)]:[拒否(Reject)] に戻してください。詳細については、 仮想デバイスのセンシング インターフェイスの設定(4-12 ページ)を参照してください。

## 仮想アプライアンスのシャットダウン

次の手順を使用して、仮想アプライアンスを適切にシャットダウンします。

仮想アプライアンスをシャットダウンするには:

ステップ1 VMware コンソールで、管理者(または仮想デバイス用、CLI 設定用)権限を持つユーザとしてロ グインします。仮想デバイスを使用している場合は、expert と入力して、シェル プロンプトを表 示します。

アプライアンスのプロンプトが表示されます。

- ステップ2 次のように、仮想アプライアンスをシャット ダウンします。
  - 仮想防御センターで、sudo shutdown -h now と入力します。
  - 仮想デバイスで、system shutdown と入力します。

仮想アプライアンスがシャットダウンします。

## 仮想アプライアンスの削除

ſ

仮想アプライアンスの電源をオフにした後で、仮想アプライアンスを削除できます。 次の手順を使用して、VMware vCloud Director に展開された仮想アプライアンスを削除しま す。

VMware vCloud Director Web ポータルを使用して仮想アプライアンスを削除するには:

ステップ1 [個人用クラウド(My Cloud)]>[vApps] を選択し、削除する vApp を右クリックして、メニューから[削除(Delete)] をクリックし、確認ポップアップ ウィンドウで [はい(Yes)] をクリックします。

仮想アプライアンスがアンインストールされます。

次の手順を使用して、VMware vCenter に展開された仮想アプライアンスを削除します。

vSphere Client を使用して仮想アプライアンス削除するには:

ステップ1 vSphere Client コンテキスト メニューのアプライアンス名をクリックし、[インベントリ (Inventory)] メニューを使用して [削除(Delete)] をクリックし、確認ダイアログボックスで [はい (Yes)] をクリックします。

仮想アプライアンスがアンインストールされます。

1

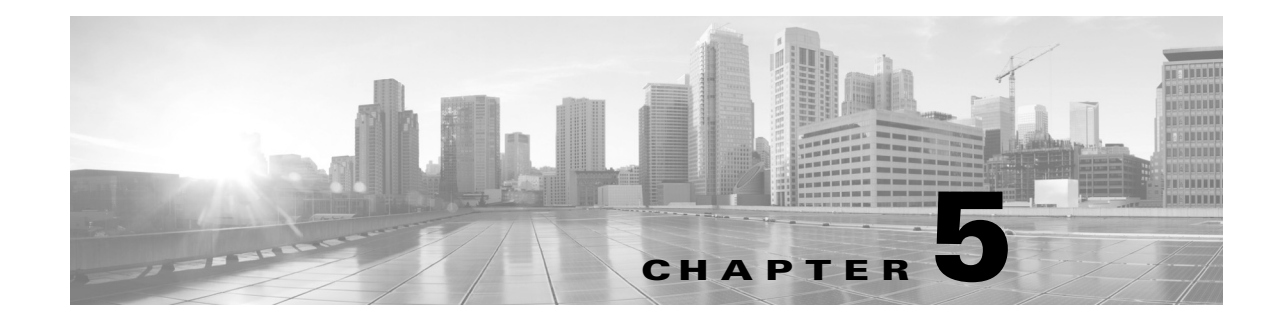

# 仮想アプライアンスの設定

仮想アプライアンスをインストールしたら、設定プロセスを完了する必要があります。このプロ セスにより、信頼された管理ネットワーク上で新しいアプライアンスが通信できるようになり ます。また、管理者パスワードを変更し、エンドユーザライセンス契約書(EULA)に同意する必 要もあります。

設定プロセスを使用すると、時間の設定、デバイスの登録とライセンス認証、更新のスケジュー リングなどのさまざまな管理レベルの初期タスクを実行することもできます。設定と登録中に 選択されたオプションによって、システムで作成され、適用されるデフォルトインターフェイ ス、インライン セット、ゾーン、およびポリシーが決定されます。

これらの初期設定とポリシーの目的は、オプションを制限することではなく、すぐに使用できる エクスペリエンスを提供し、短時間で展開を設定できるようにすることです。デバイスをどのよ うに初期設定したかに関係なく、その設定はいつでも防御センターを使用して変更できます。つ まり、設定中に、たとえば検出モードやアクセス制御ポリシーを選択しても、特定のデバイス、 ゾーン、またはポリシー設定に固定されることはありません。

### **VI OVF** テンプレートの展開

次の図は、VI OVF テンプレートを使用して展開する場合の、仮想防御センターおよび管理対象 デバイスの設定の一般的なプロセスについて示しています。

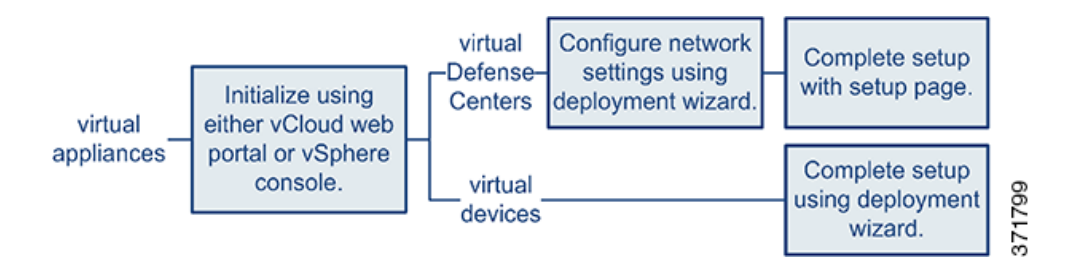

#### ESXi OVF テンプレートの展開

I

次の図は、ESXi OVF テンプレートを使用して展開する場合の、仮想防御センターおよび管理対 象デバイスの設定の一般的なプロセスについて示しています。

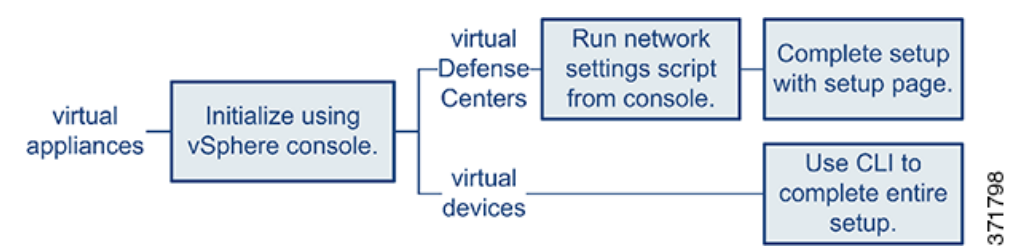

どのように展開する場合でも、最初に、初期化するアプライアンスの電源を入れてください。初期化が完了したら、VMware コンソールを使用してログインし、アプライアンスのタイプに応じて次のいずれかの方法で設定を完了します。

仮想デバイス

仮想デバイスには Web インターフェイスがありません。VI OVF テンプレートで展開すると、展開ウィザードを使用してデバイスの初期設定(防御センターへの登録など)を実行できます。 ESXi OVF テンプレートで展開する場合は、対話式のコマンドライン インターフェイス(CLI)を 使用して初期設定を実行する必要があります。

#### 仮想防御センター

VI OVF テンプレートで展開すると、展開でウィザードを使用してネットワークを設定すること ができます。セットアップ ウィザードを使用しない場合、または ESXi OVF テンプレートを使用 して展開することを選択した場合は、スクリプトを使用してネットワークを設定します。ネット ワークを設定した後で、管理ネットワーク上のコンピュータを使用して、防御センターの Web インターフェイスを参照するための設定プロセスを完了します。

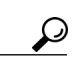

ト 複数のアプライアンスを展開している場合は、先にデバイスを設定してから、管理元の防御セン ターを設定します。デバイスの初期設定プロセスを使用すれば、デバイスを防御センターに事前 登録できます。防御センターの設定プロセスを使用すれば、事前登録した管理対象デバイスを追 加してライセンス認証できます。

詳細については、以下を参照してください。

- 仮想アプライアンスの初期化(5-2ページ)
- CLIを使用した仮想デバイスの設定(5-3ページ)
- 仮想防御センターの設定(5-7ページ)
- VMware ツールの有効化(5-13 ページ)
- 次のステップ(5-15ページ)

# 仮想アプライアンスの初期化

仮想アプライアンスをインストールした後、仮想アプライアンスに初めて電源を入れると初期 化が自動的に開始されます。

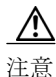

起動時間は、サーバリソースの可用性など、さまざまな要因によって異なります。初期化が完了 するまでに最大で40分かかることがあります。初期化は中断しないでください。中断すると、ア プライアンスを削除して、最初からやり直さなければならないことがあります。 仮想アプライアンスを初期化するには、次の手順を使用します。

仮想アプライアンスを初期化するには:

- ステップ1 以下のようにして、アプライアンスの電源をオンにします。
  - VMware vCloud Director のWebポータルで、ディスプレイから[vApp]を選択して[開始 (Start)]をクリックします。
  - vSphere Client で、インベントリリストからインポートした仮想アプライアンスの名前を右 クリックし、コンテキストメニューで[電源(Power)]>[電源オン(Power On)]を選択します。
- ステップ2 VMware コンソール タブで初期化を監視します。

プロセスの最も長い2つの部分でメッセージが表示されます。プロセスが完了すると、ログイン プロンプトが表示されます。

次の手順は、アプライアンスのタイプと展開によって異なります。

VI OVF テンプレートを使用し、FireSIGHT System の必須設定を展開中に行った場合:

- 仮想防御センターの場合、仮想防御センターの設定(5-7ページ)に進んでセットアップを完 了します。
- 仮想デバイスの場合、それ以上の構成は必要ありません。

ESXi OVF テンプレート使用した場合、または VI OVF テンプレートで展開したときに FireSIGHT System の必須設定を行わなかった場合:

- 仮想防御センターの場合、仮想防御センターの設定(5-7ページ)に進んで、スクリプトを使用してネットワークを設定することによって、仮想防御センターを設定します。
- 仮想デバイスの場合、CLIを使用した仮想デバイスの設定(5-3 ページ)に進んで、CLIを使用 して仮想デバイスを設定します。

# CLIを使用した仮想デバイスの設定

仮想デバイスにはWebインターフェイスがないため、ESXiOVFテンプレートで展開した場合に は、CLIを使用して仮想デバイスを設定する必要があります。VIOVFテンプレートでの展開時に セットアップウィザードを使用しなかった場合は、CLIを使用してFireSIGHT Systemの必須設 定を行うこともできます。

 $\rho$ 

ſ

ヒント VI OVF テンプレートでの展開時にセットアップ ウィザードを使用した場合は、仮想デバイスが 設定されているため、これ以上の処理は必要ありません。

新しく設定されたデバイスに初めてログインするときに、EULAを読んで同意する必要があり ます。次に、セットアッププロンプトに従って管理者パスワードを変更し、デバイスのネット ワーク設定と検出モードを設定します。

セットアッププロンプトに従う際に、複数の選択肢がある質問では、選択肢が (y/n) のように括 弧で囲まれて示されます。デフォルト値は、[y] のように大カッコ内に列挙されます。Enter キー を押して、選択を確定します。

CLI では、物理デバイスのセットアップ Web ページで要求される設定情報とほぼ同じ情報が要求されます。詳細については、『FireSIGHT System Installation Guide』を参照してください。

 $\square$ 

ヒント

初期セットアップの完了後に仮想デバイスに関するこれらの設定を変更するには、CLIを使用す る必要があります。詳細については、『*FireSIGHT System User Guide*』の「Command Line Reference」 の章を参照してください。

デバイスのネットワーク設定について

FireSIGHT System は、IPv4 と IPv6 の両方の管理環境にデュアル スタック実装を提供します。 IPv4 または IPv6 管理 IP アドレス、ネットマスクまたはプレフィックス長、およびデフォルト ゲートウェイを設定する必要があります。また、デバイスに対してホスト名とドメインの他に、3 つまでの DNS サーバを指定することもできます。デバイスを再起動するまで、ホスト名は syslog に反映されないので注意してください。

### 検出モードについて

仮想デバイスに対して検出モードを選択すると、システムが最初にデバイスインターフェイス をどのように設定するか、およびこれらのインターフェイスがインラインセットとセキュリ ティゾーンのどちらに属するかが決定されます。検出モードの設定を後で変更することはでき ません。これは、システムによるデバイス初期設定の調整を容易にするために、セットアップ中 にユーザが選択するオプションに過ぎません。一般的には、デバイスがどのように展開されてい るかに基づいて検出モードを選択する必要があります。

#### パッシブ

デバイスがパッシブ展開されている場合は、このモードを侵入検知システム(IDS)として選択します。パッシブ展開では、仮想デバイスは、ネットワークベースファイルとマルウェアの検出、セキュリティインテリジェンスモニタリング、およびネットワーク検出を実行できます。

### インライン

デバイスがインラインで展開されている場合は、このモードを侵入防御システム(IPS)として選択します。

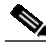

(注) **IPS** 展開の一般的な方法はフェール オープンにし、一致しないトラフィックを許可することで すが、仮想デバイスのインライン セットにはバイパス機能がありません。

#### ネットワーク ディスカバリ

デバイスがパッシブ展開されている場合は、ホスト、アプリケーション、およびユーザディスカバリのみを実行するためにこのモードを選択します。

次の表に、選択された検出モードに基づいてシステムが作成するインターフェイス、インライン セット、およびゾーンを示します。

#### 表 5-1 検出モードに基づく初期設定

|       | セキュリティ | インライン                  |                                                           |
|-------|--------|------------------------|-----------------------------------------------------------|
| 検出モード | ゾーン    | セット                    | インターフェイス                                                  |
| インライン | 内部と外部  | デフォルトの<br>インライン<br>セット | デフォルトのインライン セット<br>に追加された最初のペア(内部<br>ゾーンに1つと外部ゾーンに<br>1つ) |

|                   | セキュリティ | インライン |                           |
|-------------------|--------|-------|---------------------------|
| 検出モード             | ゾーン    | セット   | インターフェイス                  |
| パッシブ              | パッシブ   | なし    | パッシブ ゾーンに割り当てられ<br>た最初のペア |
| ネットワーク ディ<br>スカバリ | パッシブ   | なし    | パッシブ ゾーンに割り当てられ<br>た最初のペア |

| 表 <b>5-1</b> 一 検出モードに基つく 初期設分 | ぼ(続き) |
|-------------------------------|-------|
|-------------------------------|-------|

セキュリティゾーンは防御センターレベルの設定であり、ユーザが実際にデバイスを防御セン ターに追加するまで作成されないことに注意してください。その時点で、防御センター上に適切 なゾーン(内部、外部、またはパッシブ)がすでに存在している場合、システムは一覧で示された インターフェイスを既存のゾーンに追加します。ゾーンが存在しない場合は、システムがそれを 作成してインターフェイスを追加します。インターフェイス、インラインセット、およびセキュ リティゾーンの詳細については、『FireSIGHT System User Guide』を参照してください。

CLI を使用して仮想デバイスを設定するには:

アクセス: Admin

ステップ1 VMware コンソールで、ユーザ名として admin、および展開のセットアップ ウィザードで指定し た新しい管理者アカウント パスワードを使用して、仮想デバイスにログインします。

> ウィザードを使用してパスワードを変更していない場合、または ESXi OVF テンプレートを使用 して展開している場合は、パスワードとして Cisco を使用します。

直後に、デバイスから EULA を読むようにプロンプトが表示されます。

ステップ2 EULA を読んで同意します。

ſ

ステップ**3** admin アカウントのパスワードを変更します。このアカウントには Configuration CLI アクセス レベルが付与されており、削除することはできません。

Cisco では、大文字と小文字が混在する 8 文字以上の英数字で、1 つ以上の数字を含む強力なパスワードを使用することを推奨しています。辞書に掲載されている単語の使用は避けてください。

ステップ4 デバイスのネットワーク設定を構成します。

最初に IPv4 管理設定を構成(または無効に)してから、IPv6 に移ります。ネットワーク設定を手動で指定する場合は、次の手順を実行する必要があります。

- ネットマスクを含む IPv4 アドレスをドット付き 10 進形式で入力します。たとえば、 255.255.0.0のネットマスクを指定できます。
- IPv6 アドレスをコロン区切りの 16 進形式で入力します。IPv6 プレフィックスの場合、ビット数を指定します(たとえば、112 のプレフィックス長)。

VMware コンソールには、設定が実装されるときにメッセージが表示されることがあります。

ステップ5 デバイスをどのように展開したかに基づいて、検出モードを指定します。

VMware コンソールには、設定が実装されるときにメッセージが表示されることがあります。完 了したら、このデバイスを防御センターに登録するよう要求され、CLI プロンプトが表示されま す。

ステップ6 CLIを使用して、デバイスを管理元の防御センターに登録するには、次の項(防御センターへの仮 想デバイスの登録(5-6ページ))に進みます。 デバイスは防御センターを使用して管理する必要があります。今すぐデバイスを登録しない場合は、後でデバイスにログインしてそれを登録するまで防御センターに追加できません。

## 防御センターへの仮想デバイスの登録

仮想デバイスには Web インターフェイスがないため、CLI を使用して仮想デバイスを防御セン ターに登録する必要があります(物理でも仮想でも可)。初期設定プロセス中にデバイスを防御 センターに登録する方が簡単です。これは、すでにデバイスの CLI にログインしているためで す。

デバイスを登録するには、configure manager add コマンドを使用します。デバイスを防御セン ターへ登録するには、自己生成の一意の英数字登録キーが必ず必要です。これはユーザが指定す る簡単なキーで、ライセンス キーとは異なります。

ほとんどの場合は、登録キーと一緒に防御センターの IP アドレスを指定する必要があります。たとえば次のようにします。

configure manager add XXX.XXX.XXX.XXX my\_reg\_key

xxx.xxx.xxx は、管理している防御センターの IP アドレスで、my\_reg\_key は、仮想デバイス に入力した登録キーです。

(注)

vSphere Clientを使用して仮想デバイスを防御センターへ登録する場合は、管理元の防御セン ターの(ホスト名ではなく)IP アドレスを使用する必要があります。

ただし、デバイスと防御センターがネットワークアドレス変換(NAT)デバイスによって分けられている場合は、登録キーと一緒に一意のNAT IDを入力し、IPアドレスの代わりに DONTRESOLVE を指定します。たとえば次のようにします。

configure manager add DONTRESOLVE my\_reg\_key my\_nat\_id my\_reg\_key は仮想デバイスに入力した登録キーで、my\_nat\_id は NAT デバイスの NAT ID で す。

仮想デバイスを防御センターに登録するには: アクセス: CLI の設定

- ステップ1 CLI 設定(管理者)の権限を持つユーザとして仮想デバイスにログインします。
  - VMware コンソールから初期設定を実行している場合は、admin ユーザとしてすでにログインしています。このユーザは必要なアクセスレベルを持っています。
  - そうでない場合は、VMware コンソールを使用してデバイスにログインします。または、デバイスのネットワーク設定が完了している場合は、SSHを使用してデバイスの管理 IP アドレスまたはホスト名にログインします。
- ステップ2 プロンプトで、次のような構文の configure manager add コマンドを使用してデバイスを防御センターに登録します。

configure manager add {hostname | IPv4\_address | IPv6\_address | DONTRESOLVE} reg\_key
[nat\_id]

引数の説明

 {hostname | IPv4\_address | IPv6\_address | DONTRESOLVE} は、防御センターの IP アドレス を表します。防御センターが直接アドレス指定できない場合は、DONTRESOLVE を使用します。

- reg\_keyは、デバイスを防御センターへ登録するのに必要な一意の英数字による登録キーです。
- nat\_idは、防御センターとデバイス間の登録プロセス中に使用されるオプションの英数字 文字列です。ホスト名が DONTRESOLVE に設定されている場合に必須です。
- ステップ3 アプライアンスからログアウトします。
- ステップ4 管理元の防御センターをすでに設定しているかどうか、および防御センターのモデルによって、 次の手順は異なります。
  - 防御センターをすでに設定している場合は、Web インターフェイスにログインし、[デバイス 管理(Device Management)] ページ([デバイス(Devices)]>[デバイス管理(Device Management)])を使用してデバイスを追加します。詳細については、『FireSIGHT System User Guide』の「Managing Devices」の章を参照してください。
  - 防御センターをまだ設定していない場合、仮想防御センターについては、仮想防御センターの設定(5-7 ページ)を参照してください。物理防御センターについては、『FireSIGHT System Installation Guide』を参照してください。

# 仮想防御センターの設定

仮想防御センターの設定に必要な手順は、VI OVF テンプレートまたは ESXi OVF テンプレート のいずれを使用して展開したかによって異なります。

- VI OVF テンプレートを使用して展開し、セットアップウィザードを使用した場合は、 FireSIGHT Systemの必須設定を行ったときに指定したパスワードを使用して、仮想防御セン ターにログインし、FireSIGHT System を使用してローカルアプライアンスの設定、ライセン スとデバイスの追加、トラフィックを監視および管理するためのポリシーの適用を行いま す。詳細については、『FireSIGHT System User Guide』を参照してください。
- ESXi OVF テンプレートを使用して展開した場合、または VI OVF テンプレートを使用して 展開したときに FireSIGHT System の必須設定を行っていない場合は、仮想防御センターの 設定は 2 段階のプロセスになります。仮想防御センターを初期化した後で、VMware コン ソールでスクリプトを実行します。これにより、管理ネットワーク上で通信するアプライア ンスを設定できます。次に、管理ネットワーク上のコンピュータを使用して、アプライアンス の Web インターフェイスを参照するための設定プロセスを完了します。
- ESXi OVF テンプレートを使用して仮想防御センターを展開し、VI OVF テンプレートを使用してすべての仮想デバイスを展開する場合は、1ページのセットアップウィザードを使用して仮想防御センターへすべてのデバイスを同時に登録できます。詳細については、初期設定ページ:仮想防御センター(5-9ページ)を参照してください。

詳細については、以下を参照してください。

- 仮想防御センターネットワーク設定の自動化(5-8ページ)
- 初期設定ページ:仮想防御センター(5-9ページ)

## 仮想防御センターネットワーク設定の自動化

ſ

新しい仮想防御センターを初期化した後で、管理ネットワーク上でアプライアンスが通信でき るようにするための設定を行う必要があります。VMware コンソールでスクリプトを実行して、 この手順を完了します。 FireSIGHT System は、IPv4 と IPv6 の両方の管理環境にデュアル スタック実装を提供します。最 初に、スクリプトから IPv4 管理設定を構成(または無効に)するように要求されてから、IPv6 に 移ります。IPv6 展開では、ローカル ルータから設定値を取得できます。IPv4 または IPv6 管理 IP アドレス、ネットマスクまたはプレフィックス長、およびデフォルト ゲートウェイを指定する必 要があります。

スクリプトのプロンプトに従う場合に、複数の選択肢がある質問では、選択肢が (y/n) のように 括弧で囲まれて示されます。デフォルト値は、[y] のように大カッコ内に列挙されます。Enter キーを押して、選択を確定します。

スクリプトを使用して防御センターのネットワークを設定するには:

アクセス: Admin

ステップ1 初期化プロセスが完了した後で、ユーザ名として admin、および VI OVF テンプレートを使用して 展開したときにセットアップ ウィザードで指定した管理者アカウントのパスワードを使用し て、VMware コンソールで仮想防御センターにログインします。

> ウィザードを使用してパスワードを変更していない場合、または ESXi OVF テンプレートを使用 して展開している場合は、パスワードとして Cisco を使用します。

- ステップ**2** admin プロンプトで、次のスクリプトを実行します。
- sudo /usr/local/sf/bin/configure-network ステップ**3** スクリプトのプロンプトに従ってください。

最初に IPv4 管理設定を構成(または無効に)してから、IPv6 に移ります。ネットワーク設定を手動で指定する場合は、次の手順を実行する必要があります。

- ネットマスクを含む IPv4 アドレスをドット付き 10 進形式で入力します。たとえば、 255.255.0.0のネットマスクを指定できます。
- IPv6 アドレスをコロン区切りの 16 進形式で入力します。IPv6 プレフィックスの場合、ビット数を指定します(たとえば、112 のプレフィックス長)。
- ステップ4 設定値が正しいことを確認します。

設定値を誤って入力した場合は、プロンプトで「n」と入力して、Enter キーを押します。その後、正しい情報を入力できます。VMware コンソールには、設定が実装されるときにメッセージが表示されることがあります。

- ステップ5 アプライアンスからログアウトします。
- ステップ6 防御センターの Web インターフェイスを使用して設定を完了するには、初期設定ページ: 仮想防 御センター(5-9 ページ)に進みます。

### 初期設定ページ:仮想防御センター

仮想防御センターの場合、防御センターのWebインターフェイスにログインして、設定ページで 初期設定オプションを指定することによって、設定プロセスを完了する必要があります。管理者 パスワードを変更して、まだの場合はネットワーク設定を指定し、EULAに同意します。

設定プロセスでは、デバイスの登録およびライセンス付与を行うこともできます。デバイスを登録する前に、防御センターをリモートマネージャとして追加するだけでなく、そのデバイス自体の設定プロセスを完了する必要があります。完了していない場合、デバイスの登録が失敗します。

Web インターフェイスを使用して防御センター上で初期設定を完了するには: アクセス: Admin

ステップ1 管理ネットワーク上のコンピュータから、サポートされているブラウザで https://DC\_name/ に アクセスします。ここで DC\_name は、前の手順で防御センターの管理インターフェイスに割り当 てたホスト名または IP アドレスです。

ログインページが表示されます。

ステップ2 ユーザ名 admin と、VI OVF テンプレートによる展開でセットアップ ウィザードに指定した管理 者アカウントのパスワードを使用してログインします。ウィザードを使用してパスワードを変 更していない場合は、パスワードとして Cisco を使用します。

設定ページが表示されます。設定の完了方法については、次の項を参照してください。

- パスワードの変更(5-10ページ)
- ネットワーク設定(5-10ページ)
- 時刻設定(5-10ページ)
- ルール更新の定期インポート(5-10ページ)
- 地理情報の定期的な更新(5-11 ページ)
- 自動バックアップ(5-11ページ)
- ライセンス設定(5-11ページ)
- デバイスの登録(5-12ページ)
- VMware ツールの有効化(5-13 ページ)
- エンドユーザライセンス契約(5-13ページ)
- ステップ**3** 完了したら、[Apply]をクリックします。

防御センターが選択内容に従って設定されます。中間ページが表示されたら、管理者ロールを持つ admin ユーザとして Web インターフェイスにログインしています。

ステップ4 初期設定が正常に終了したことを確認するには、[タスクのステータス(Task Status)] ページ([シス テム(System)]>[モニタリング(Monitoring)]>[タスクのステータス(Task Status)])を使用しま す。

ページは10秒ごとに自動的に更新されます。最初のデバイス登録およびポリシーの適用のタスクについて、[完了(Completed)]ステータスが表示されるまでページを監視します。設定の一部として、侵入ルールまたは位置情報の更新を設定した場合は、これらのタスクも監視することができます。

防御センターを使用する準備が整いました。展開の設定の詳細については、『FireSIGHT System User Guide』を参照してください。

ステップ5 次のステップ(5-15ページ)に進みます。

パスワードの変更

ſ

admin アカウントのパスワードを変更する必要があります。このアカウントは管理者特権が付与 されているため、削除できません。Cisco では、大文字と小文字が混在する8文字以上の英数字 で、1つ以上の数字を含む強力なパスワードを使用することを推奨しています。辞書に掲載され ている単語の使用は避けてください。

### ネットワーク設定

防御センターのネットワーク設定によって、それが管理ネットワーク上で通信できるようにな ります。スクリプトを使用してすでにネットワークを設定しているため、ページのこの項には情 報が設定されています。

事前入力された設定を変更する場合は、FireSIGHT System によって IPv4 と IPv6 の両方の管理環 境にデュアルスタック実装が提供されることに注意してください。管理ネットワーク プロトコ ル([IPv4]、[IPv6]、または [両方(Both)])を指定する必要があります。選択した内容に応じて、設 定のページにはさまざまなフィールドが表示されます。ここで IPv4 または IPv6 の管理 IP アド レス、ネットマスクまたはプレフィックスの長さ、およびデフォルトのゲートウェイを設定する 必要があります。

- IPv4の場合、ドット付き10進表記でアドレスおよびネットマスクを設定する必要があります(例:255.255.0.0のネットマスク)。
- IPv6 ネットワークの場合は、[ルータ自動設定を使用してIPv6アドレスを割り当てる(Assign the IPv6 address using router autoconfiguration)] チェックボックスをオンにして IPv6 のネット ワーク設定を自動的に割り当てることができます。このチェックボックスを選択しない場合 は、コロンで区切られた 16 進表記のアドレスおよびプレフィックス内のビット数(たとえ ば、112 のプレフィックス長)を設定する必要があります。

また、デバイスに対してホスト名とドメインの他に、3 つまでの DNS サーバを指定することもで きます。

### 時刻設定

防御センターの時刻は、手動で設定することも、ネットワーク タイム プロトコル(NTP)サーバから NTP 経由で設定することもできます。

また、admin アカウント用のローカル Web インターフェイスで使用されるタイム ゾーンを指定 することもできます。現在のタイム ゾーンをクリックして、ポップアップ ウィンドウを使用し てそれを変更します。

Cisco では、物理的な NTP サーバを使用して時間を設定することを推奨しています。

### ルール更新の定期インポート

新しい脆弱性が発見された場合、Ciscoの脆弱性調査チーム(VRT)は侵入ルールの更新を公開します。ルールの更新では、新規および更新された侵入ルールおよびプリプロセッサルール、既存のルールの変更されたステータス、変更されたデフォルト侵入ポリシーの設定が提供されます。 ルールの更新では、ルールを削除して、新しいルールカテゴリおよびシステム変数を提供する場合もあります。

展開で侵入検知および防御を実行するよう計画している場合、Ciscoは、[ルール更新の定期イン ポートを有効にする(Enable Recurring Rule Update Imports)]を選択することを推奨しています。

それぞれのルール更新の後で、システムが侵入についての[ポリシーの再適用(Policy Reapply)]を実行するよう設定するだけでなく、[インポート頻度(Import Frequency)]も指定することができます。初期設定プロセスの一部としてルールの更新を実行するには、[今すぐインストール(Install Now)]を選択します。

<u>(注)</u>

ルールの更新には、新しいバイナリが含まれている場合があります。ルール更新のダウンロード およびインストールのプロセスが、自身のセキュリティポリシーに適合していることを確認し ます。加えて、ルール更新のサイズが大きい場合があるため、ネットワーク使用率の低い時間帯 にルールをインポートするようにしてください。

### 地理情報の定期的な更新

仮想防御センターを使用して、ダッシュボードおよび Context Explorer の地理情報統計を監視す るだけでなく、システムで生成されたイベントに関連付けられているルーテッド IP アドレスの 地理情報を表示することができます。

防御センターの地理情報データベース(GeoDB)には、IP アドレスに関連するインターネット サービス プロバイダ(ISP)、接続タイプ、プロキシ情報、正確な位置情報などの情報が含まれてい ます。定期的な GeoDB の更新を有効にすることで、システムが常に最新の地理情報を使用する ようにすることができます。展開で地理情報システムに関連する分析の実行を計画する場合、 Cisco は [定期的な週次更新を有効にする(Enable Recurring Weekly Updates)]を選択することを 推奨しています。

GeoDB について、週次の更新頻度を指定できます。ポップアップ ウィンドウを使用してタイム ゾーンを変更するには、そのタイム ゾーンをクリックします。初期設定プロセスの一部として データベースをダウンロードするには、[今すぐインストール(Install Now)]を選択します。

(注)

GeoDB の更新はサイズが大きくなることがあるため、ダウンロードの後のインストールに最大 で 45 分かかることがあります。GeoDB は、ネットワークの使用量が少ないときに更新してくだ さい。

自動バックアップ

防御センターには、障害時に設定を復元できるように、データをアーカイブするためのしくみが 用意されています。初期設定の一部として、[自動バックアップを有効にする(Enable Automatic Backups)]を選択することができます。

この設定を有効にすると、スケジュールされたタスクが作成され、このタスクによって防御セン ターの設定のバックアップが週次に作成されます。

### ライセンス設定

ſ

組織に対して FireSIGHT System の最適な展開を実現するために、さまざまな機能についてライ センスを取得することができます。ホスト、アプリケーション、およびユーザ ディスカバリを行 うには、防御センターに FireSIGHT のライセンスが必要です。モデル固有の追加ライセンスを取 得すると、管理対象デバイスでさまざまな機能を実行することができます。アーキテクチャとリ ソースの制限により、すべての管理対象デバイスにすべてのライセンスが適用できるわけでは ありません。仮想アプライアンスの機能について(1-3 ページ)および仮想アプライアンスのライ センス(1-12 ページ)を参照してください。

Ciscoでは、初期設定ページを使用して、組織で購入したライセンスを追加することを推奨しています。この時点でライセンスを追加しない場合、初期設定で登録するすべてのデバイスは、ライセンス未登録として防御センターに追加されるため、初期設定プロセスが終了した後で、個別にライセンスを取得する必要があります。

 $\frac{\rho}{E \sim F}$ 

ケ 仮想防御センターを再作成し、管理インターフェイスについて、削除したアプライアンスと同じ MAC アドレスを使用した場合は、以前のライセンスを使用できます。同じ MAC アドレスを使用 できない(たとえば、動的に割り当てられた)場合、新しいライセンスについてサポートにお問い 合わせください。

まだライセンスを取得していない場合は、リンクをクリックして https://keyserver.sourcefire.com/ にナビゲートし、画面上の指示に従ってください。サポート契約に関連付けられている連絡先に メールで送信されたアクティベーション キーのほかに、(初期設定のページに示されている)ラ イセンス キーが必要です。

テキストボックスにライセンスキーをコピーし、[ライセンスの送信(Submit License)]をクリックしてライセンスを追加します。有効なライセンスを追加するとページが更新され、どのライセンスを追加したかを追跡することができます。ライセンスは一度に1つずつ追加します。

### デバイスの登録

仮想防御センターは、FireSIGHT System が現在サポートしているすべての物理的および仮想的 なデバイスを管理することができます。初期設定のプロセス中に、事前に登録したほとんどの デバイスを防御センターに追加できます。ただし、デバイスと防御センターが NAT デバイスに よって分離されている場合は、設定プロセスが完了した後で、デバイスを追加する必要があり ます。

防御センターに管理対象デバイスを登録する際、登録時にアクセス制御ポリシーを自動的にデ バイスに適用する場合は、[デフォルトのアクセス制御ポリシーを適用する(Apply Default Access Control Policies)] チェックボックスをオンのままにしておきます。防御センターが各デバイスに 対してどのポリシーを適用するかは、選択できません。選択できるのはポリシーを適用するかど うかのみであることに注意してください。各デバイスに適用されるポリシーは、デバイスの設定 時に選択した検出モードによって異なります。これを次の表に示します。

表 5-2 検出モードごとに適用されるデフォルトのアクセス制御ポリシー

|           | デフォルトのアクセス コント               |
|-----------|------------------------------|
| 検出モード     | ロール ポリシー                     |
| インライン     | Default Intrusion Prevention |
| パッシブ      | Default Intrusion Prevention |
| アクセス制御    | Default Access Control       |
| ネットワーク ディ | Default Network Discovery    |
| スカバリ      |                              |

防御センターを使用して以前にデバイスを管理しており、そのデバイスの最初のインターフェ イス設定を変更すると、例外が発生します。このような場合、新しい防御センターのページに よって適用されるポリシーは、変更した(現在の)デバイスの設定によって異なります。設定され たインターフェイスがある場合、防御センターは Default Intrusion Prevention ポリシーを適用し ます。そうでない場合、防御センターは Default Access Control ポリシーを適用します。

仮想デバイスの検出モードの詳細については、CLI を使用した仮想デバイスの設定(5-3 ページ) を参照してください。物理デバイスについては、『FireSIGHT System Installation Guide』を参照して ください。

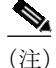

デバイスがアクセス制御ポリシーに適合していない場合は、ポリシーの適用に失敗します。この不 適合には、複数の要因が考えられます。たとえば、ライセンスの不一致、モデルの制限、パッシブと インラインの問題、その他の構成ミスなどです。最初のアクセス コントロール ポリシーの適用が 失敗すると、最初のネットワーク ディスカバリ ポリシーの適用も失敗します。障害の原因となる 問題を解決した後は、アクセス コントロール ポリシーおよびネットワーク ディスカバリ ポリ シーを手動でデバイスに適用する必要があります。アクセス コントロール ポリシーの適用に失敗 する原因となる問題の詳細については、『FireSIGHT System User Guide』を参照してください。

デバイスを追加するには、デバイスの登録時に指定した登録キーのほかに、ホスト名または IP アドレスを入力します。これは、ユーザが指定した単純なキーで、ライセンス キーとは異なりますので注意してください。

次に、チェックボックスを使用して、ライセンスが付与された機能をデバイスに追加します。す でに防御センターに追加したライセンスしか選択できないので注意してください。また、いくつ かのライセンスについては、他の機能を有効にするまで、有効にできません。たとえば、最初に Protection を有効にするまで、デバイス上で Control を有効にすることはできません。

アーキテクチャとリソースの制限のために、すべての管理対象デバイスですべてのライセンス がサポートされるわけではありません。ただし、セットアップページでは、管理対象デバイスで サポートされていないライセンスの有効化は可能な状態です。これは、後にならないと防御セン ターがデバイスモデルを判別できないためです。システムは無効なライセンスを有効にするこ とはできません。また、無効なライセンスを有効にしようとしても、ユーザが使用できるライセ ンス数は減少しません。詳細については、仮想アプライアンスの機能について(1-3ページ)およ び仮想アプライアンスのライセンス(1-12ページ)を参照してください。

ライセンスを有効にした後で[追加(Add)]をクリックしてデバイスの登録設定を保存します。必要に応じてデバイスを追加します。間違ったオプションを選択した場合、またはデバイス名を 誤って入力した場合は、[削除(Delete)]をクリックして削除します。その後で、デバイスをもう一度追加できます。

### エンドユーザライセンス契約

EULA をよく読んで、規定に従う場合はチェックボックスをオンにします。指定した情報がすべて正しいことを確認して、[適用(Apply)]をクリックします。

防御センターが選択内容に従って設定されます。中間ページが表示されたら、管理者ロールを持つ admin ユーザとして Web インターフェイスにログインしています。防御センターの初期設定 を完了するには、初期設定ページ:仮想防御センター(5-9 ページ)の手順3に進みます。

## **VMware** ツールの有効化

VMware ツールは仮想マシンのオペレーティング システム上にインストールされるユーティリ ティのスイートで、仮想マシンのパフォーマンスを強化し、VMware 製品で使い勝手のよい多数 の機能を実現します。このシステムは、すべての仮想アプライアンスで次のプラグインをサポー トします。

- guestInfo
- powerOps
- timeSync
- vmbackup

ſ

VMware ツールのサポートされるプラグインおよびすべての機能の詳細については、VMware Web サイト(http://www.vmware.com/)を参照してください。

仮想アプライアンスをセットアップした後、管理対象デバイスでコマンドラインインターフェ イス(CLI)を使用するか、または仮想防御センターでブラウザを使用して、仮想アプライアンス の VMware ツールを有効にできます。詳細については、次の項を参照してください。

- 仮想デバイスでの VMware ツールの設定(5-14 ページ)
- 仮想防御センターでの VMware ツールの設定(5-14 ページ)

## 仮想デバイスでの VMware ツールの設定

仮想デバイスにログインし、次のコマンドの1つ以上を入力できます。

- show vmware-tools は、VMware ツールがシステム上で実行されているかどうかを表示します。
- configure vmware-tools enable </code> は、仮想デバイスで VMware ツールを有効にします。
- configure vmware-tools disable は、仮想デバイスで VMware ツールを無効にします。

仮想デバイスで VMware ツールを有効にするには: アクセス: Admin

ステップ1

1 コンソールで仮想デバイスにログインし、CLI プロンプトで、VMware ツールを有効または無効 にするコマンド、あるいは、VMware ツールが有効であるかどうかを表示するコマンドを入力し て、Enter を押します。

VMware ツールが実行中、有効、無効のいずれであるかを示すメッセージが、コンソールに表示されます。

### 仮想防御センターでの VMware ツールの設定

Web インターフェイスを使用して [設定(Configuration)] メニューのチェックボックスをオンまたはオフにできます。CLIを使用して仮想防御センターで VMware ツールを有効にすることはできません。

仮想防御センターで VMware ツールを有効または無効にするには:

アクセス: Admin

ステップ1 Web ブラウザを使用して、防御センターにログインし、[システム(System)]>[ローカル(Local)]
 > [設定(Configuration)]> [VMware ツール(VMware Tools)] を選択します。それから、[VMware ツールの有効化(Enable VMware Tools)] チェック ボックスをオンまたはオフにし、[保存(Save)] をクリックします。

変更が正常に実行されたことを示すメッセージが表示されます。

## 次のステップ

仮想アプライアンスの初期設定プロセスが完了し、正常に終了したことが確認できたら、Ciscoでは、展開での管理を容易にするためのさまざまな管理タスクを完了することを推奨しています。また、デバイスの登録やライセンスの取得など、初期設定で省略したタスクも完了する必要があります。以下のセクションで説明するタスクの詳細、および展開の設定を開始する方法の詳細については、『FireSIGHT System User Guide』を参照してください。

個別のユーザアカウント

初期セットアップが完了した時点で、システム上の唯一のユーザは、管理者ロールとアクセス権 を持つ admin ユーザです。このロールを所有しているユーザは、シェルまたは CLI を介したアク セスを含め、システムのすべてのメニューおよび設定にアクセスできます。セキュリティおよび 監査上の理由から、Cisco では、admin アカウント(および Administrator ロール)の使用を制限する ことを推奨しています。

システムを使用する各ユーザに対して個別のアカウントを作成すると、各ユーザによって行わ れたアクションと変更を組織で監査できるほか、各ユーザに関連付けられたユーザアクセス ロールを制限することができます。これは、ほとんどの設定および分析タスクを実行する防御セ ンターで特に重要です。たとえば、アナリストはネットワークのセキュリティを分析するために イベントデータにアクセスする必要がありますが、展開の管理機能にアクセスする必要はあり ません。

システムには、さまざまな管理者およびアナリスト用に設計された 10 個の事前定義のユーザ ロールが用意されています。また、特別なアクセス権限を持つカスタム ユーザ ロールを作成す ることもできます。

#### ヘルス ポリシーとシステム ポリシー

デフォルトでは、すべてのアプライアンスにシステムの初期ポリシーが適用されます。システム ポリシーは、メールリレーホストのプリファレンスや時間同期の設定など、展開内の複数のア プライアンスで共通している可能性が高い設定を管理します。Ciscoでは、防御センターを使用 して、防御センター自身およびその管理対象デバイスすべてに同じシステムポリシーを適用す ることを推奨しています。

デフォルトで、防御センターにはヘルス ポリシーも適用されます。ヘルス ポリシーは、ヘルス モ ニタリング機能の一部として、システムが展開環境内でアプライアンスのパフォーマンスを継 続して監視するための基準を提供します。Cisco では、防御センターを使用して、その管理対象デ バイスすべてにヘルス ポリシーを適用することを推奨しています。

#### ソフトウェアとデータベースの更新

展開を開始する前に、アプライアンス上でシステム ソフトウェアを更新する必要があります。 Cisco では、展開環境内のすべてのアプライアンスが FireSIGHT System の最新のバージョンを実 行することを推奨しています。展開環境でこれらのアプライアンスを使用する場合は、最新の侵 入ルール更新、VDB、および GeoDB もインストールする必要があります。

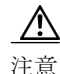

ſ

FireSIGHT System のいずれかの部分を更新する前に、更新に付属のリリース ノートまたはアド バイザリテキストを読んでおく必要があります。リリース ノートでは、サポートされるプラット フォーム、互換性、前提条件、警告、特定のインストールおよびアンインストールの手順など重要 なデータが提供されます。

1

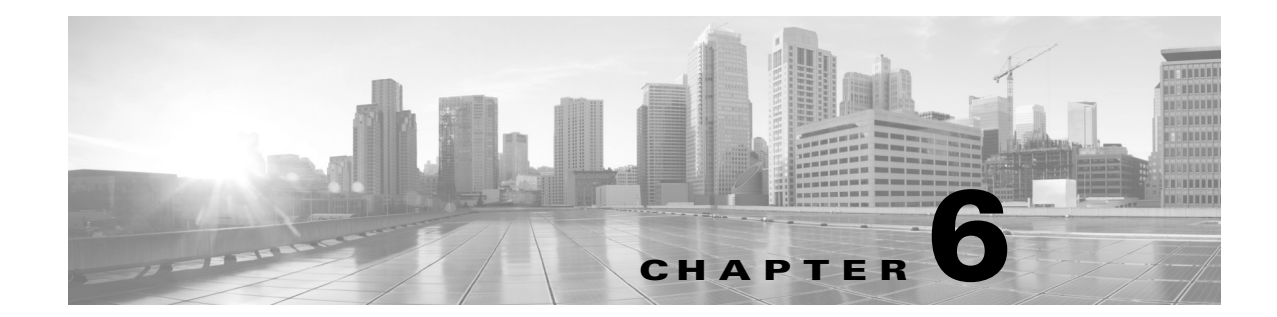

# 仮想アプライアンスの展開のトラブル シューティング

この章では、最も一般的な設定に関する問題、および質問の送り先とサポートを受けるための連絡先について説明します。

- 時刻の同期(6-1ページ)
- パフォーマンスの問題(6-1ページ)
- 接続の問題(6-2ページ)
- インラインインターフェイスの設定(6-3ページ)
- 支援が必要な場合(6-4 ページ)

## 時刻の同期

ſ

仮想アプライアンスのクロック設定が同期されていないことがヘルスモニタに示された場合 は、システムポリシーの時間の同期設定を確認してください。シスコでは、仮想アプライアンス を物理 NTP サーバに同期することを推奨しています。(仮想または物理)管理対象デバイスを仮 想防御センターと同期しないでください。時刻の同期が正しく設定されるようにするには、 『*FireSIGHT System User Guide*』の「Synchronizing Time」を参照してください。仮想アプライアンス のクロック設定が正しいことが確認できたら、ESXi のホスト管理者に連絡して、サーバの時間 設定が正しいことを確認します。

## パフォーマンスの問題

パフォーマンスに問題がある場合は、仮想アプライアンスに影響を与える要因があることに注 意してください。パフォーマンスに影響を与える可能性がある要因については、仮想アプライア ンスのパフォーマンス(1-7 ページ)を参照してください。ESXiのホストパフォーマンスを監視 するには、vSphere Client および [パフォーマンス (Performance)] タブで示されている情報を使用 できます。

## 接続の問題

VMware vCloud Director Web Portal および vSphere Client を使用して、管理インターフェイスおよびセンシング インターフェイスの接続性を表示し、確認することができます。

## VMware vCloud Director Web Portal の使用

VMware vCloud Director Web Portal を使用して、管理接続およびセンシング インターフェイスが 正しく接続されていることを表示および確認することができます。

接続を確認するには:

| ステップ1 | [個人用クラウド(My Cloud)]>[VM(VMs)]を選択し、表示する仮想アプライアンスにマウスを<br>合わせて右クリックします。  |
|-------|------------------------------------------------------------------------|
|       | [アクション(Actions)] ウィンドウが表示されます。                                         |
| ステップ2 | [アクション(Actions)] ウィンドウで、[プロパティ(Properties)] をクリックします。                  |
|       | [仮想マシンのプロパティ(Virtual Machine Properties)] ウィンドウが表示されます。                |
| ステップ3 | [ハードウェア(Hardware)] タブで管理インターフェイスとセンシング インターフェイスの NIC<br>を表示し、接続を確認します。 |

## vSphere Client の使用

vSphere Client を使用して、管理接続およびセンシングインターフェイスが正しく接続されていることを確認することができます。

### 管理接続

初期設定時には、電源をオンにした状態でネットワークアダプタを接続することが重要です。 このようにしないと、最初の管理接続設定を正常に完了できず、次のようなメッセージで終了 します。

ADDRCONF (NETDEV\_UP): eth0 : link is not ready

管理接続が接続されていることを確認するには:

ステップ1 vSphere Client で仮想アプライアンスの名前を右クリックし、表示されるコンテキストメニューの [設定の編集(Edit Settings)]を選択します。[ハードウェア(Hardware)] リストの [ネットワーク アダ プタ1(Network adapter 1)]を選択し、[パワーオン時に接続(Connect at power on)] チェックボックス が選択されていることを確認します。

> 最初の管理接続が正常に完了したら、このメッセージの /var/log/messages ディレクトリを確認 します。

ADDRCONF (NETDEV\_CHANGE): eth0 : link becomes ready

### センシング インターフェイス

I

初期設定時には、電源をオンにした状態でセンシングインターフェイスを接続することが重要 です。

電源がオンの状態でセンシングインターフェイスを接続されていることを確認するには:

ステップ1 vSphere Client で仮想デバイスの名前を右クリックし、表示されるコンテキストメニューの[設定の編集(Edit Settings)]を選択します。[ハードウェア(Hardware)]リストで[ネットワークアダプタ2 (Network adapter 2)]および[ネットワークアダプタ3(Network adapter 3)]を選択します。使用中の各 アダプタについて、[パワーオン時に接続(Connect at power on)]チェックボックスがオンになって いることを確認します。

> 仮想デバイスのセンシングインターフェイスは、無差別モードのトラフィックを受け入れる仮 想スイッチまたは仮想スイッチグループに接続する必要があります。このようにしないと、デバ イスはブロードキャストトラフィックしか検出できません。センシングインターフェイスがす べてのエクスプロイトを検出するようにするには、仮想デバイスのセンシングインターフェイ スの設定(4-11ページ)を参照してください。

# インラインインターフェイスの設定

インライン インターフェイスがシンメトリックで、トラフィックが相互に入出していることを 確認できます。仮想デバイスに対して VMware コンソールを開くには、VMware vCloud Director の Web ポータルまたは vSphere Client のいずれかを使用します。

インライン センシング インターフェイスが正しく設定されていることを確認するには: アクセス: CLI の設定

- ステップ1 コンソールで、CLIの設定(管理者)権限を持つユーザとしてログインします。 CLIプロンプトが表示されます。
- ステップ2 expert と入力してシェル プロンプトを表示します。
- ステップ**3** cat /proc/sf/sfe1000.\* というコマンドを入力します。

次のような情報が示されたテキストファイルが表示されます。

- ステップ4 仮想デバイスからログアウトします。
- ステップ5 保護されているドメインに対してダイレクト ルーティングがサポートされている場合は、オプションとして、仮想デバイスのインライン インターフェイスが接続されている、保護されている 仮想アプライアンスを ping します。

ping が戻り、仮想デバイスのインライン インターフェイス セットを介して接続が存在している ことが示されます。

## 支援が必要な場合

シスコの製品をご利用いただきありがとうございます。

#### Sourcefire サポート

ご質問がある場合、または FireSIGHT 仮想デバイスや仮想防御センターに関するサポートが必要な場合は、Sourcefire サポートにお問い合わせください。

- Sourcefire サポート サイト(https://support.sourcefire.com/ [英語])にアクセスしてください。
- Sourcefire サポート(support@sourcefire.com [英語])に電子メールをお送りください。
- Sourcefire サポート(1.410.423.1901 または 1.800.917.4134)にお電話ください。

シスコサポート

ご質問がある場合、またはシスコ ASA アプライアンスに関するサポートが必要な場合は、シス コサポートにお問い合わせください。

- シスコサポートサイト(http://www.cisco.com/cisco/web/support/index.html [英語])にアクセスしてください。
- シスコサポートの電子メールアドレス:tac@cisco.com
- シスコサポートの電話番号:1-408-526-7209 または 1-800-553-2447